# 九方中文輸入法 iPhone / iPad

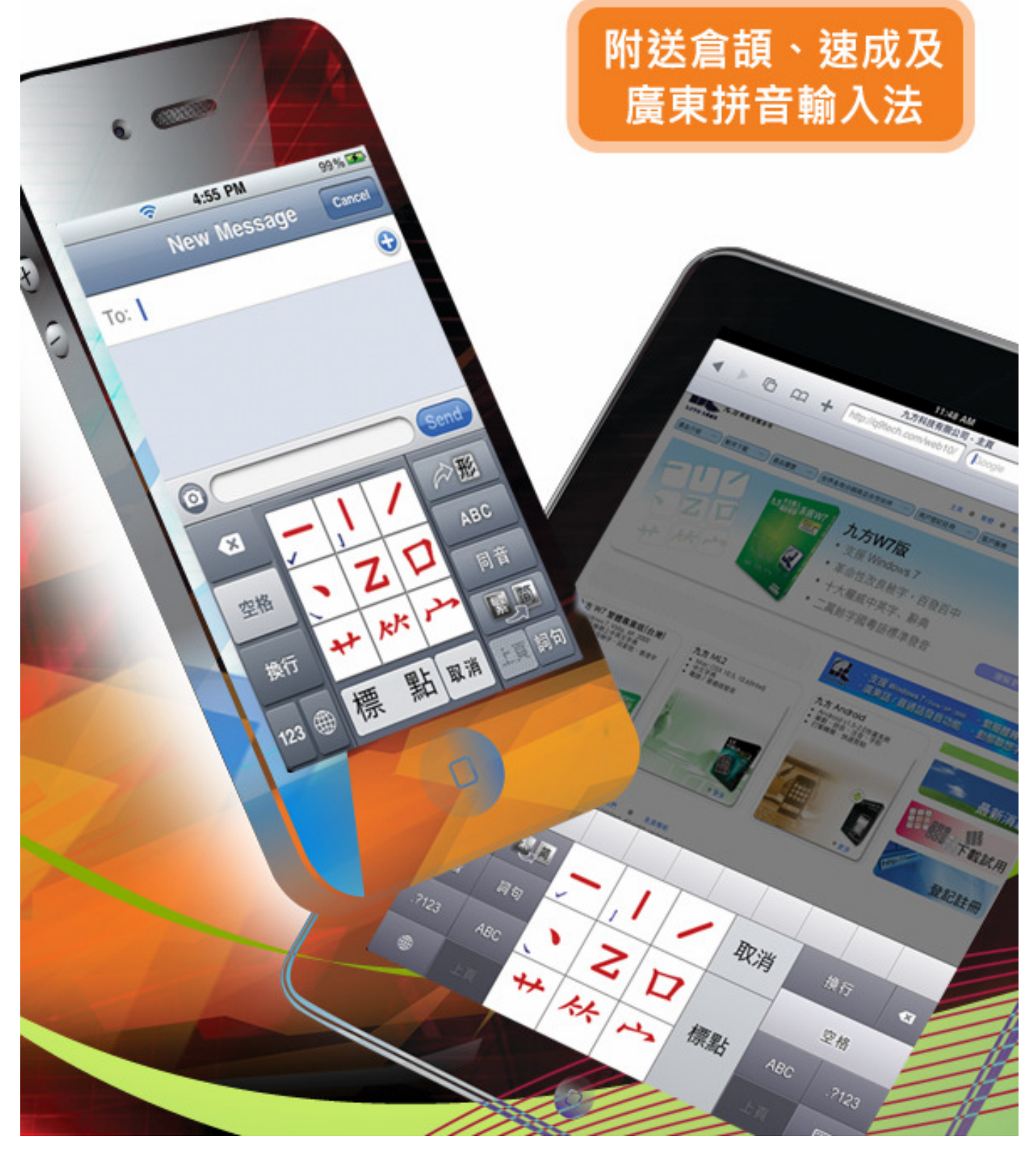

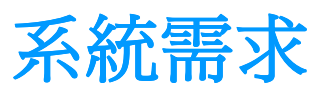

- 1. iPhone iOS2.0 4.3 / iPad iOS 3.2 4.3
- 2. 已經完成 JailBreak(越獄)程序 (本公司之擔保範疇並不包括以上程序所引致的任何損失和法律責任)
- 3. Cydia
- 4. 記憶體 5MB

#### 簡易安裝資料

「九方」在 Cydia 的安裝路徑:
iPhone <u>http://iphone.q9tech.com</u>
iPad <u>http://ipad.q9tech.com</u>
詳情請參考「安裝」部分。

2. JailBreak 程序參考文章:

#### iPhone <u>http://iphone.q9tech.com/jb</u> iPad <u>http://ipad.q9tech.com/jb</u>

(本公司之擔保範疇並不包括以上程序所引致的任何損失和法律責任)

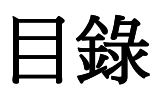

| 安裝                  | 3  |
|---------------------|----|
| <br>設定及註冊           | 20 |
| 更新                  | 29 |
| 移除                  | 38 |
| 注意:所有圖示以 iPhone 為例。 |    |

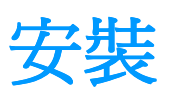

1. 請先啓動「Cydia」這個程式。

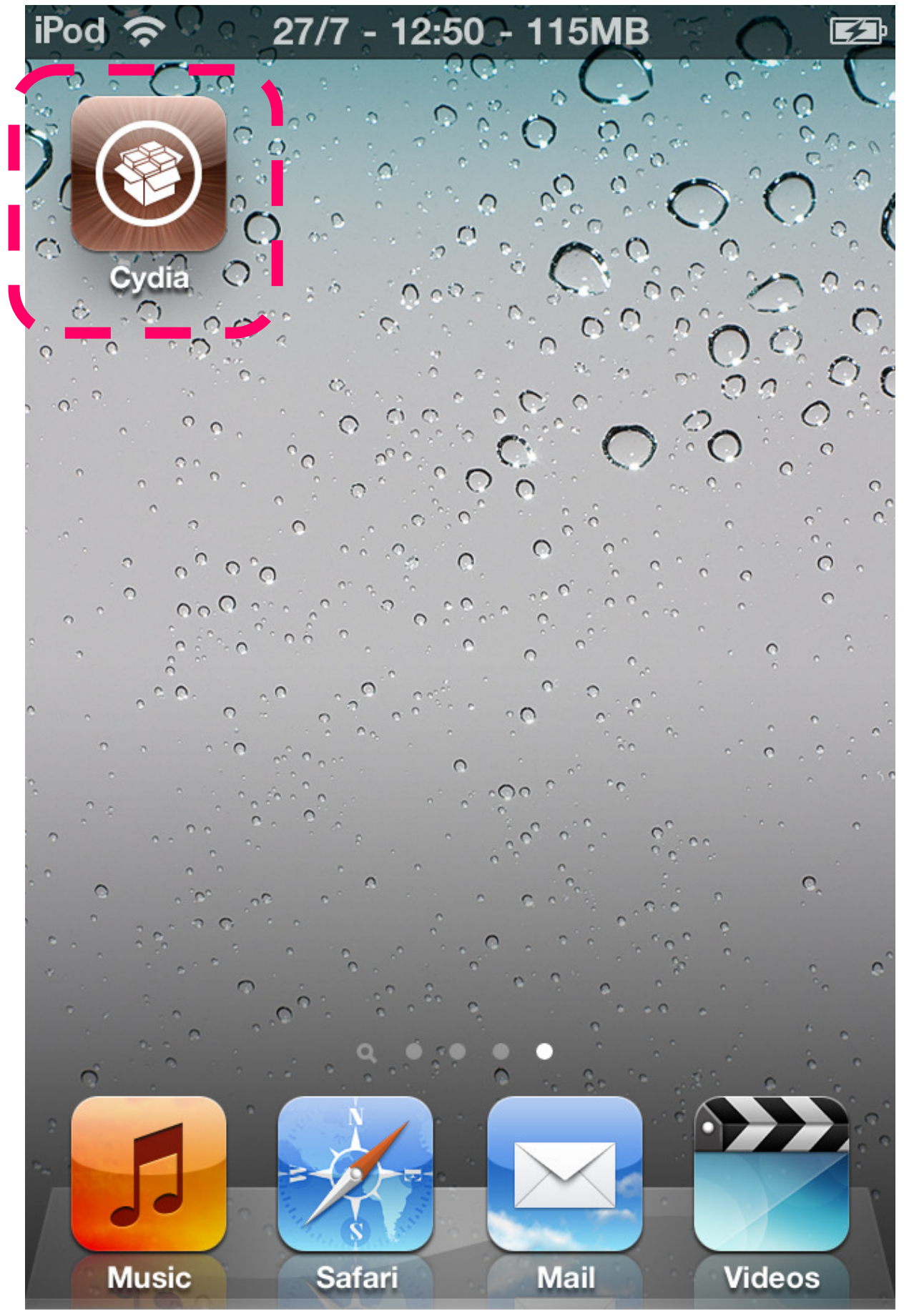

2. 按下方的「Manage」。

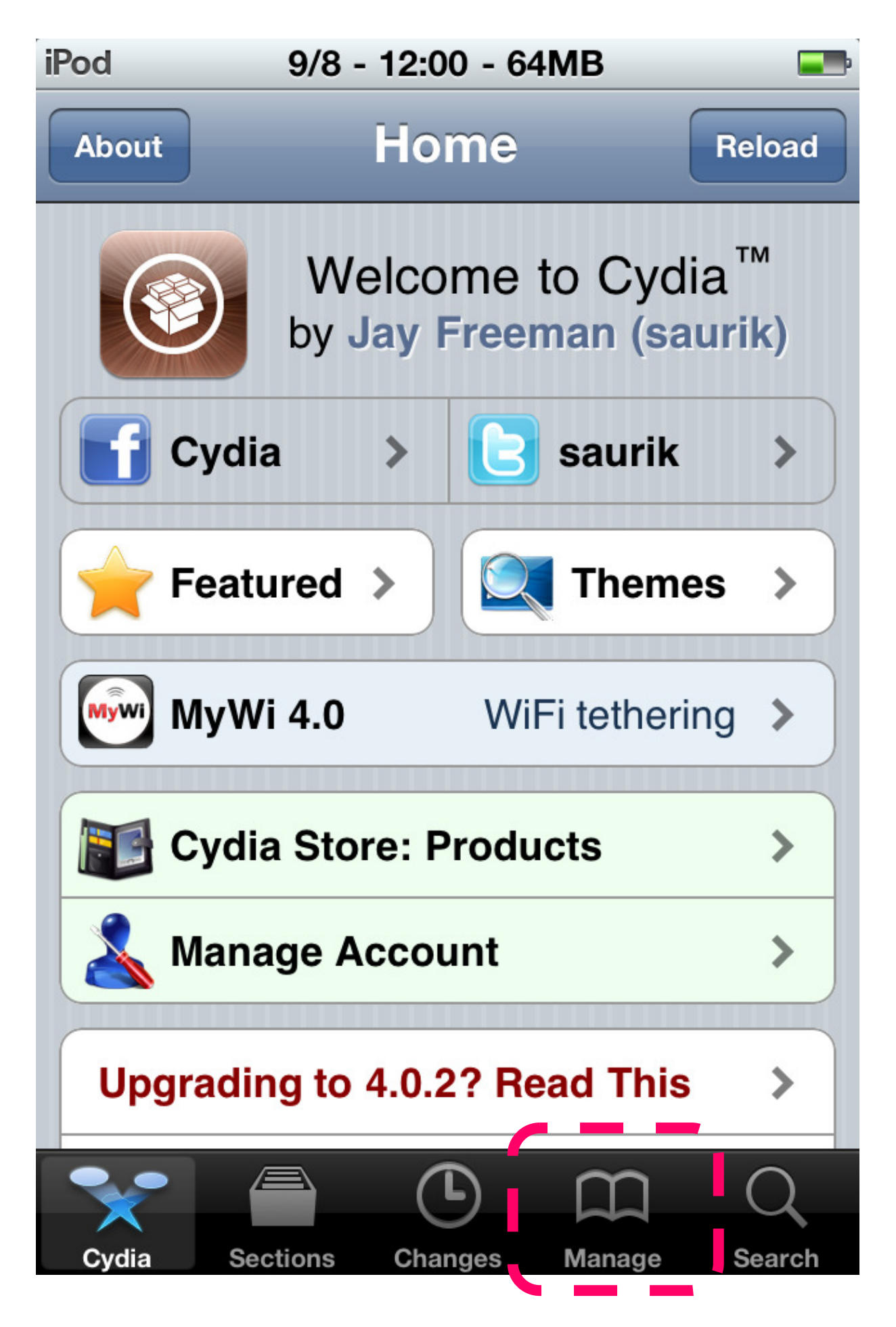

3. 按「Source」來顯示來源。

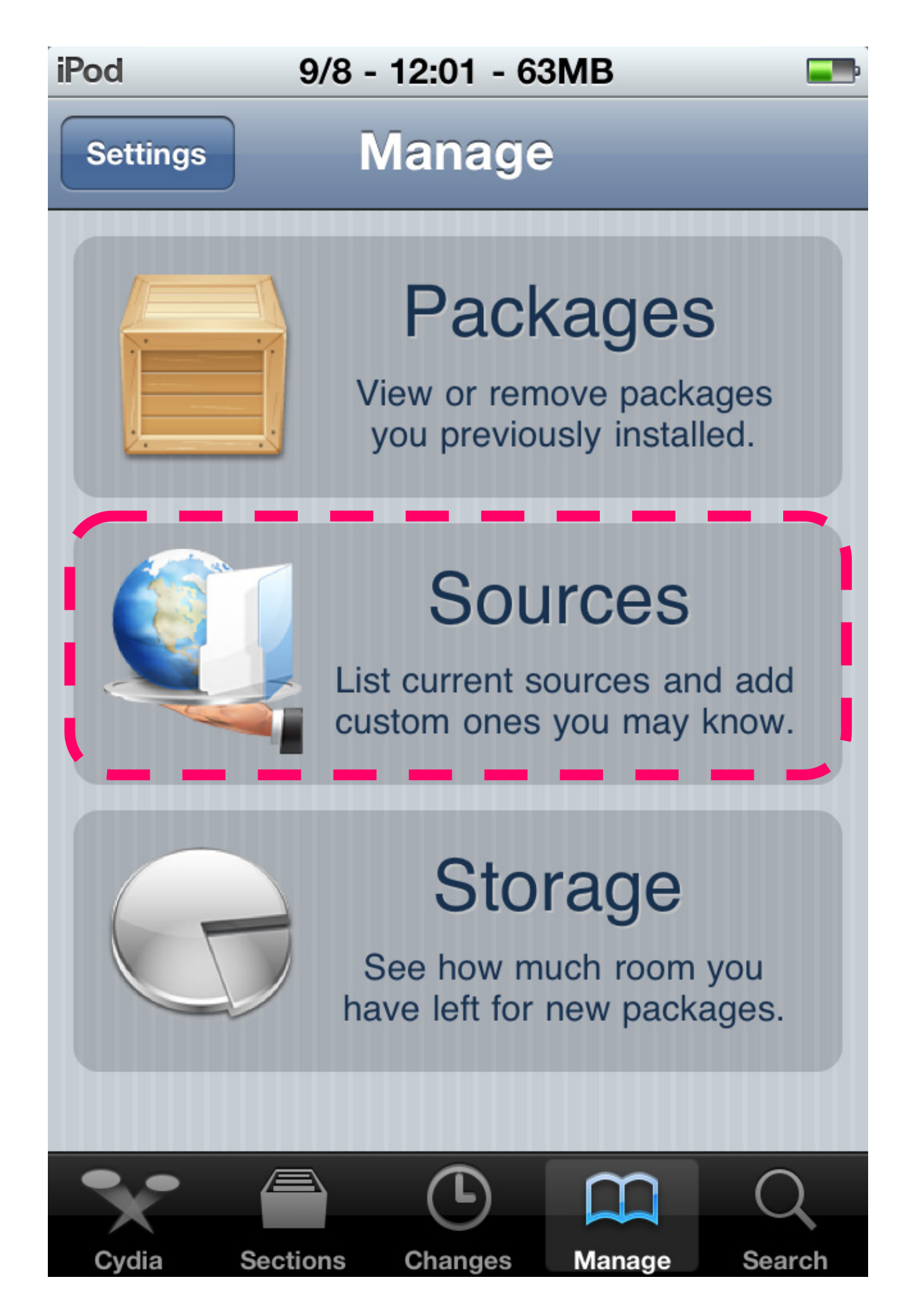

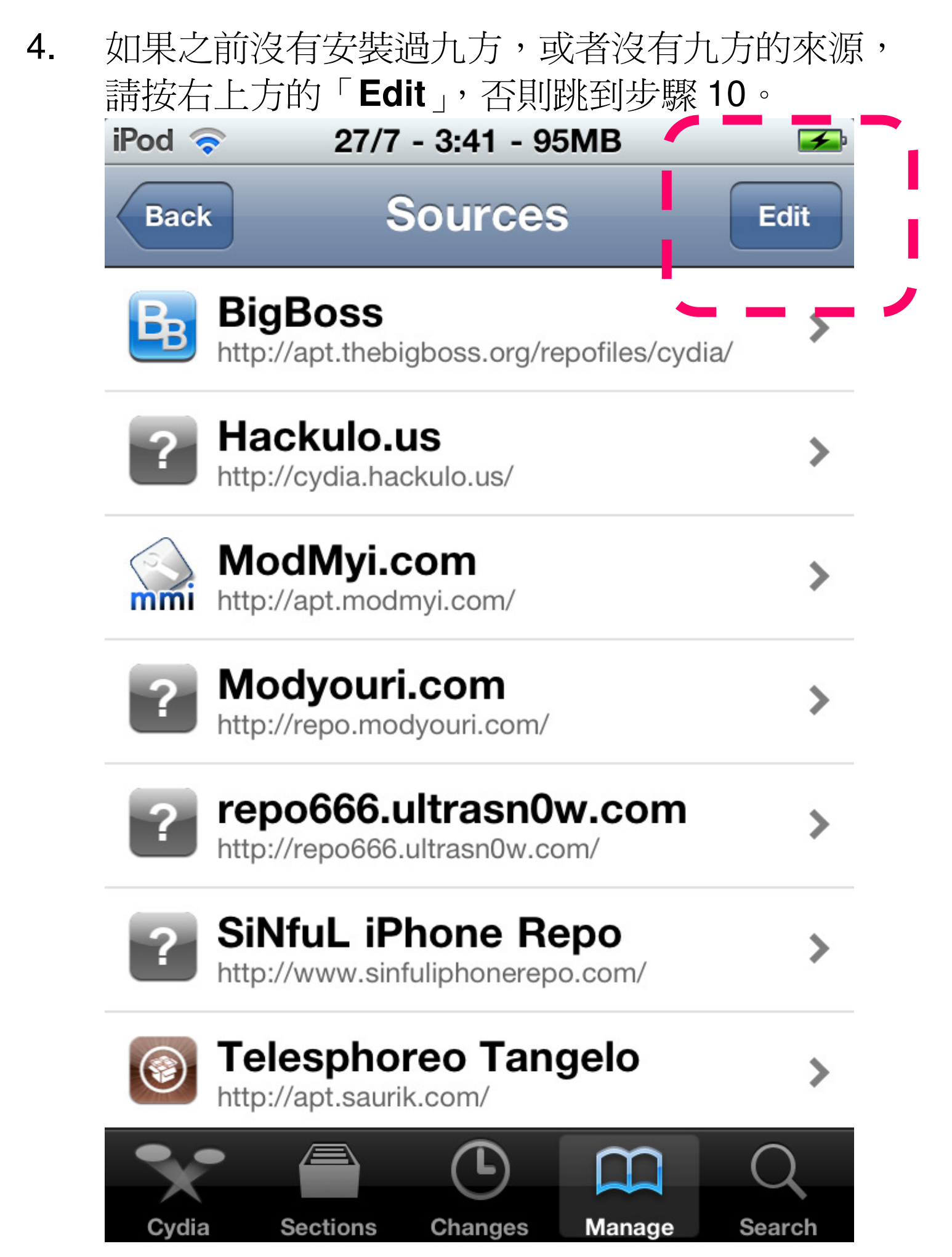

5. 然後按左上方的「Add」。

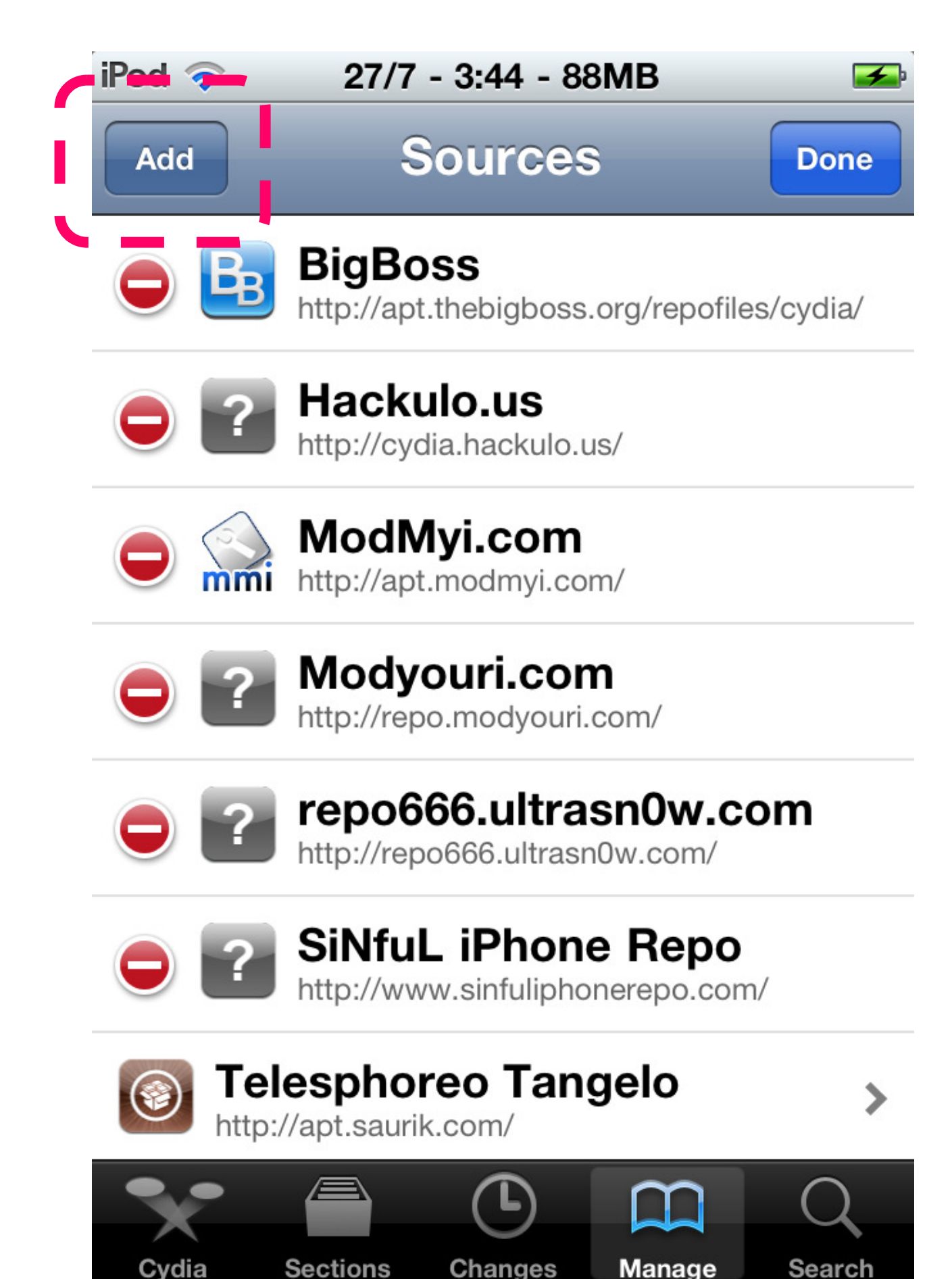

Changes

Manage

Sections

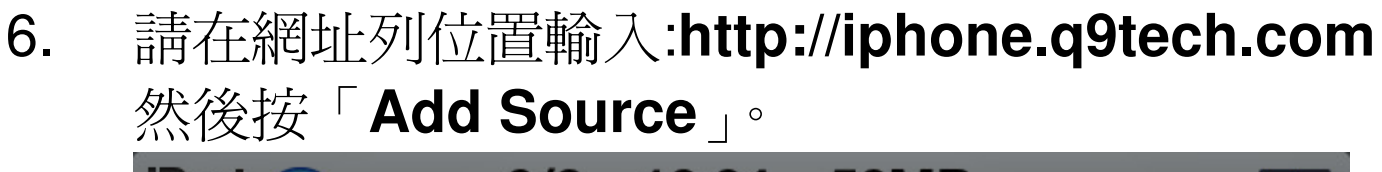

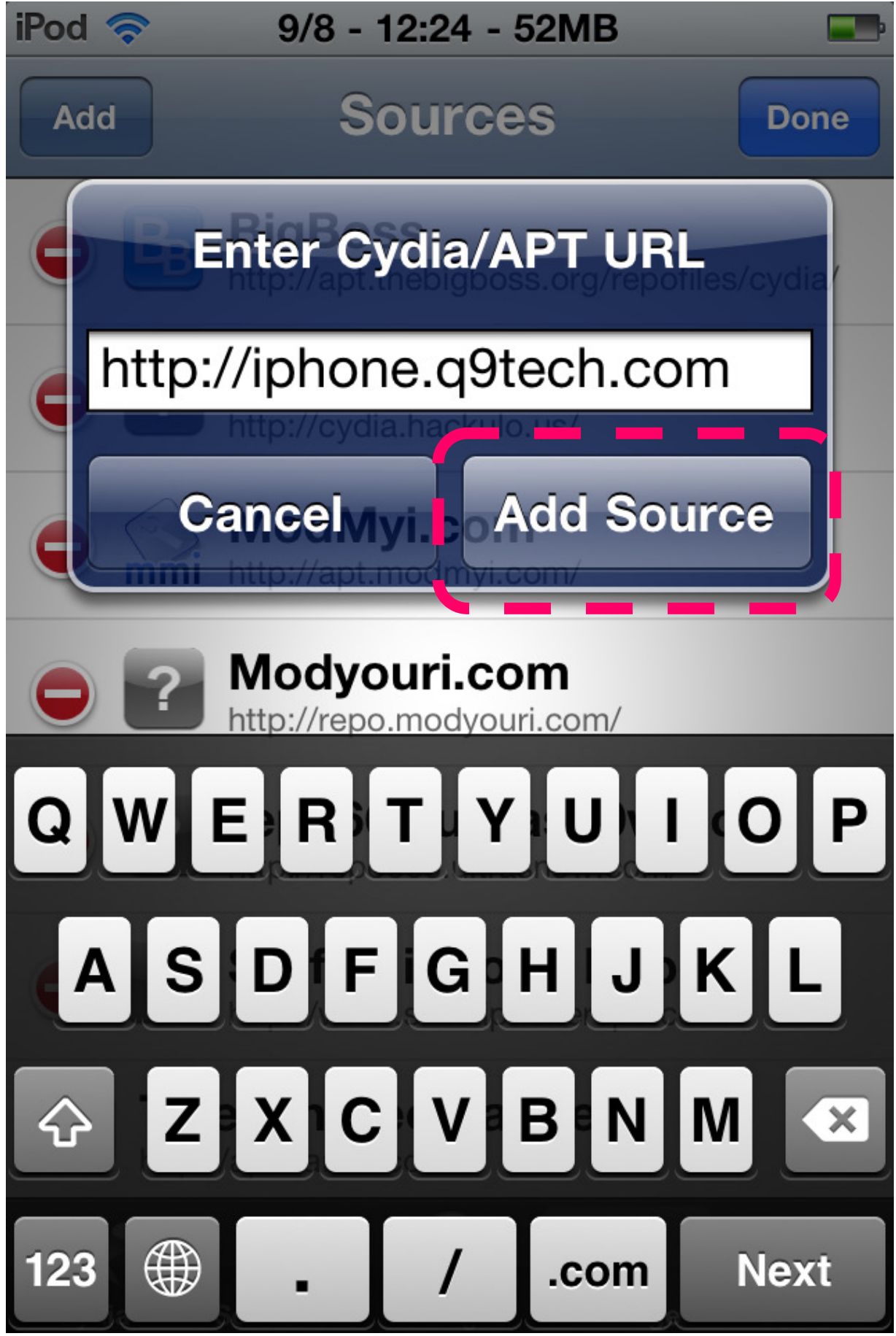

7. 正在進行網址驗証。

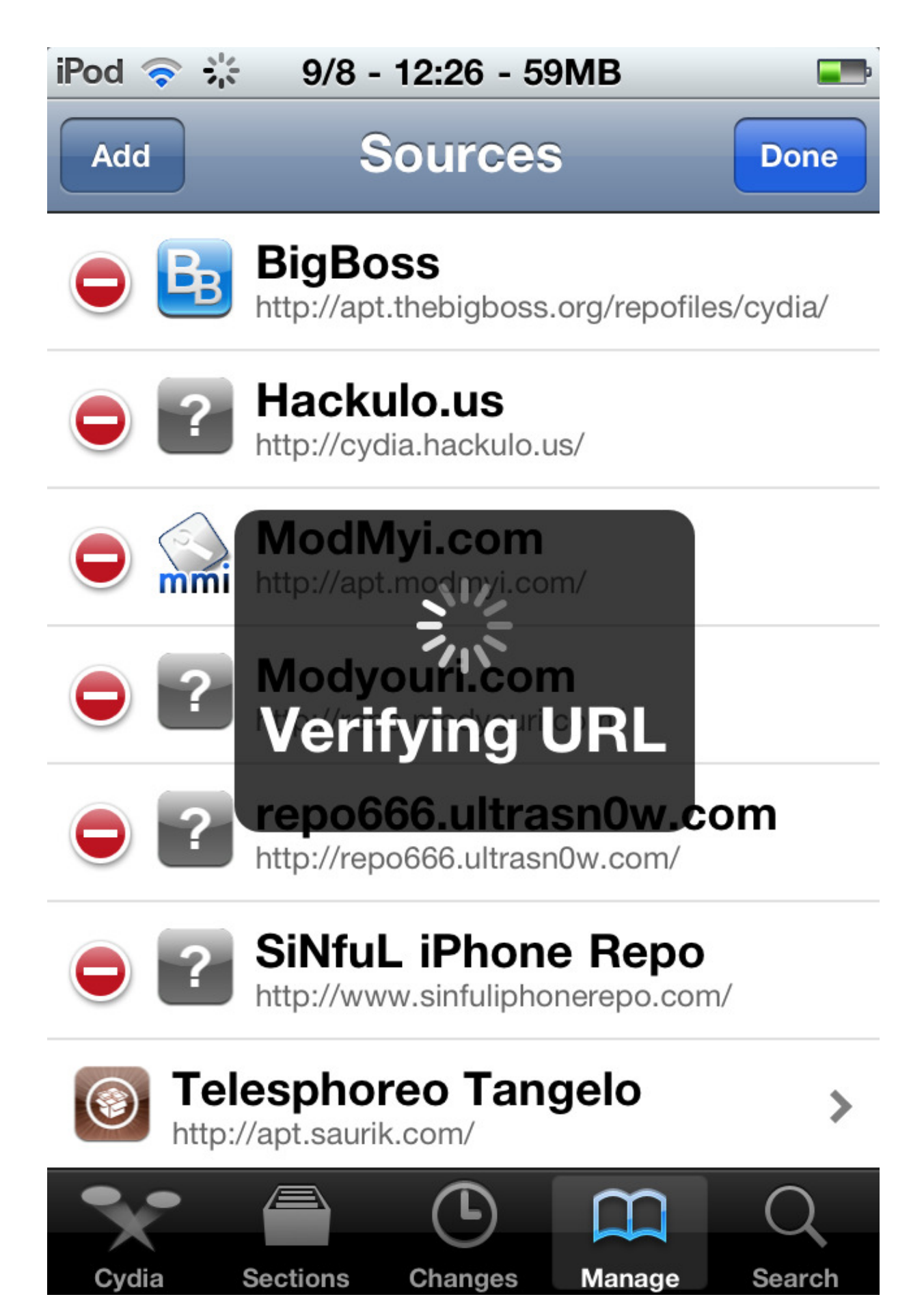

8. 正在進行更新來源。

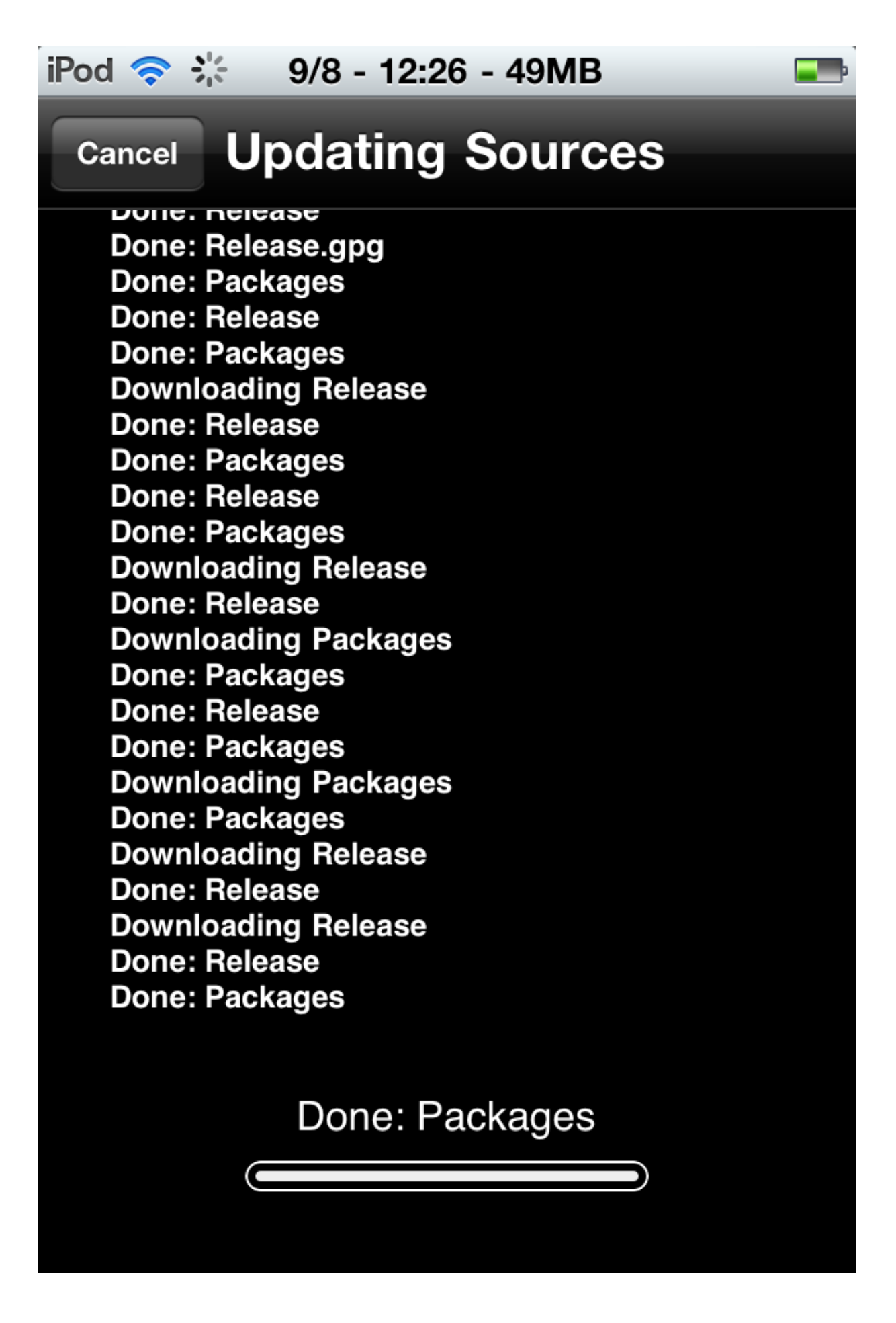

9. 完成更新來源,請按「**Return to Cydia**」返回來源 頁面。

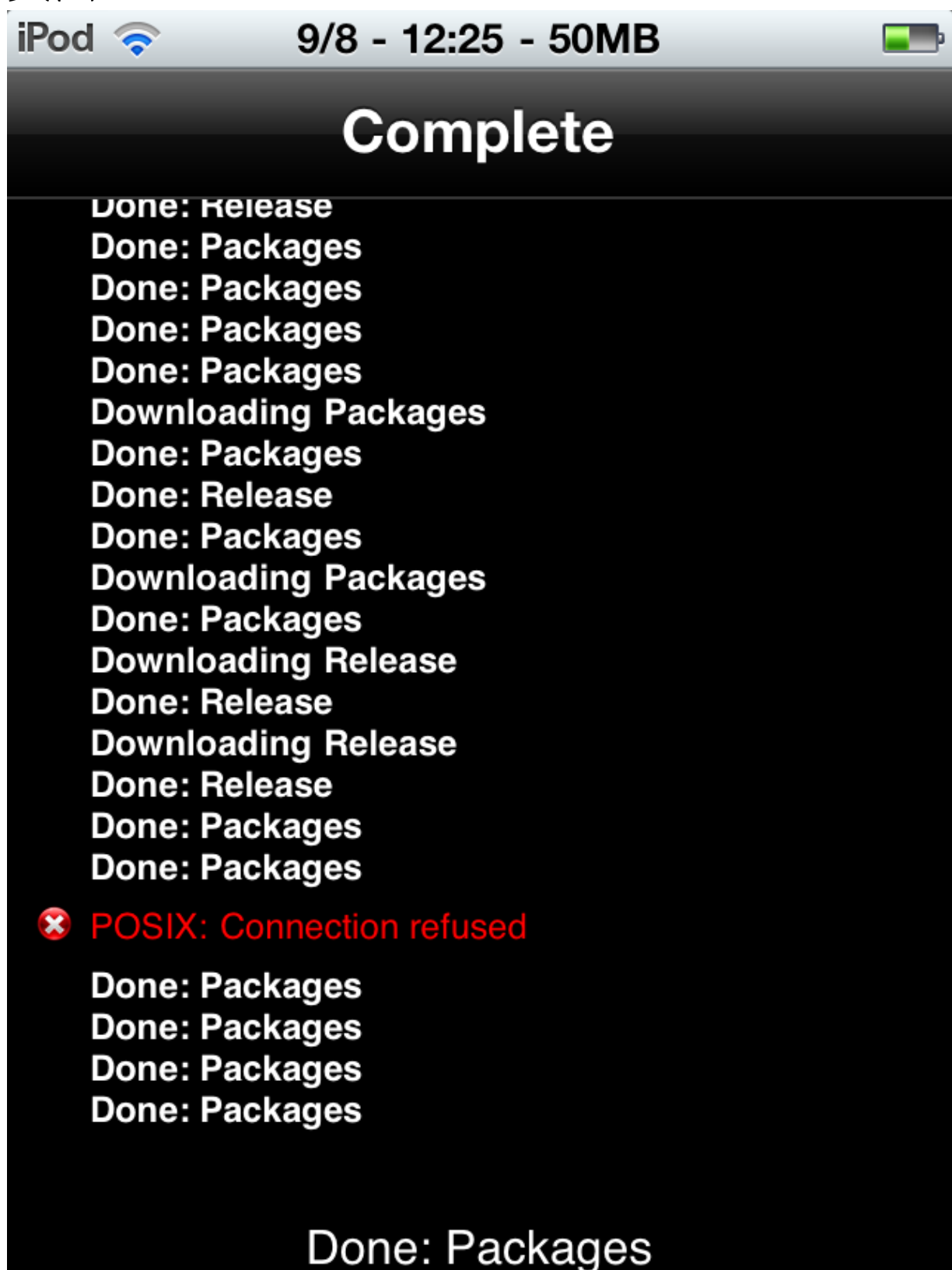

10. 按「iphone.q9tech.com」的來源。

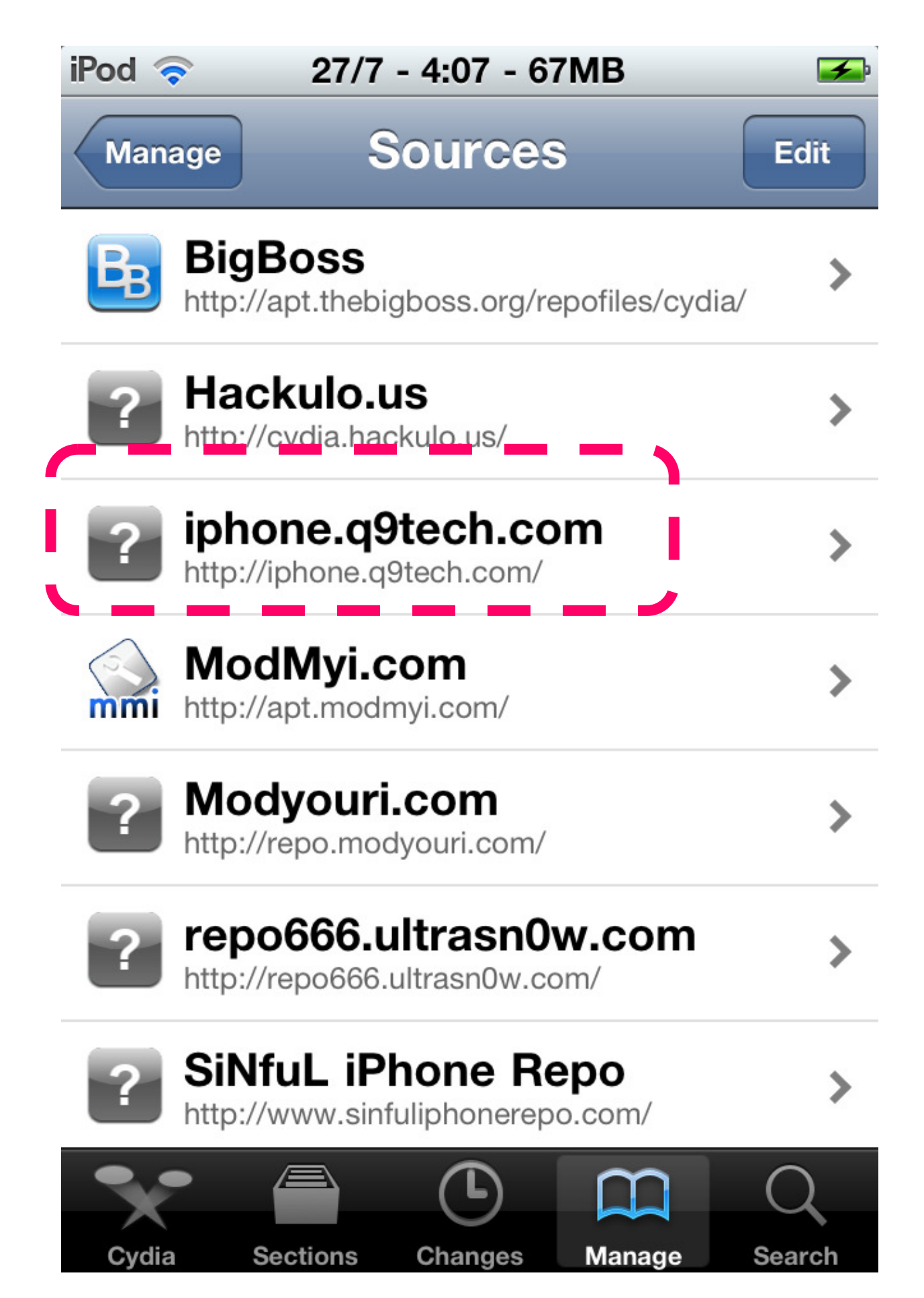

11. 此時會看到「九方中文輸入法 iPhone 版」的安裝 檔案,請按下這個項目。

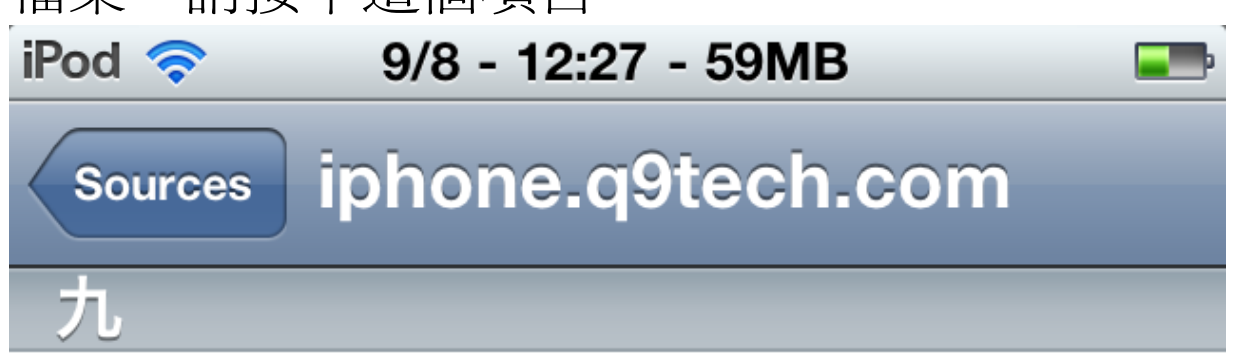

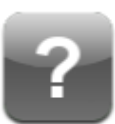

#### 九方輸入法iPhone3.0版

from iphone.q9tech.com (Q9 Technology) 九方iPhone3.0版(3.6)(iOS 3.X 適用)

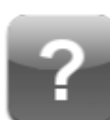

### 九方輸入法iPhone4.2版

from iphone.q9tech.com (Q9 Technology)

九方iPhone4.2版(4.2.9a)(iOS 4.2-4.3 適用...

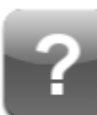

#### 九方輸入法iPhone4版

from iphone.q9tech.com (Q9 Technology) 九方iPhone4版(4.3)(iOS 4.0-4.1 適用)

?

## 九方輸入法iPhone版

from iphone.q9tech.com (Q9 Technology)

九方iPhone版(2.6)(iOS 2.X 適用)

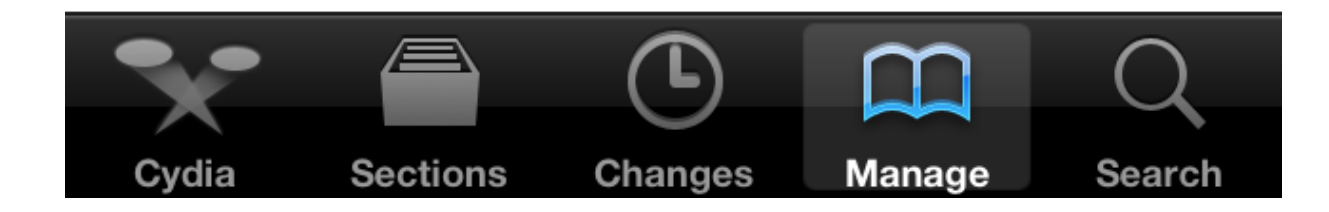

12. 然後按右上方的「Install」準備安裝。

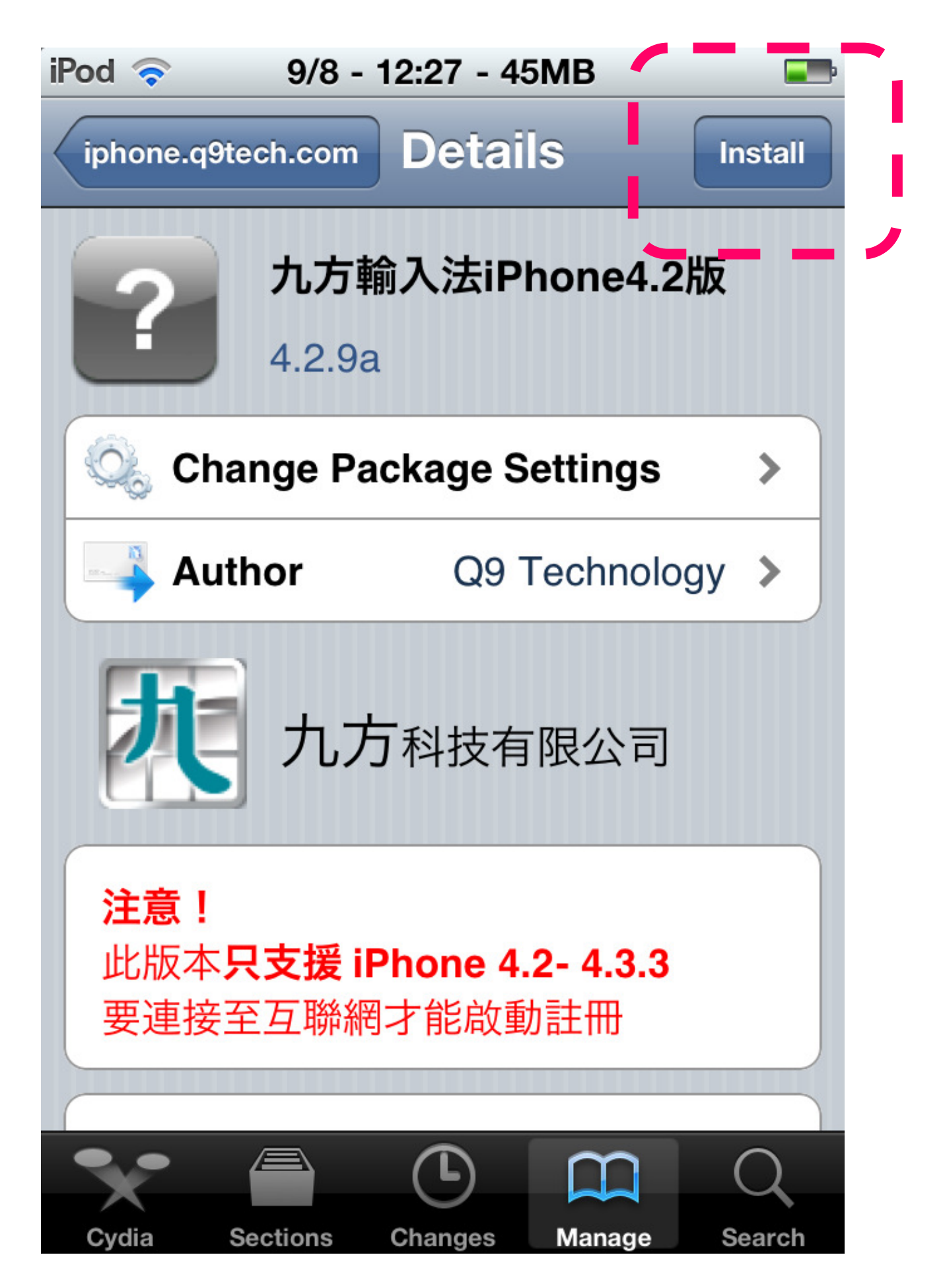

13. 再按右上方的「Confirm」確認安裝。

| iPod 奈 9/8 - 12:27 - 45MB |         |          |
|---------------------------|---------|----------|
| Cancel                    | Confirm | Confirm  |
| Continue Queuing          |         |          |
| Statistics                |         |          |
| Download                  | ling    | 5.9 MB   |
| Modifications             |         |          |
| Install                   | 九方輸入法iP | hone4.2版 |
|                           |         |          |
|                           |         |          |
|                           |         |          |
|                           |         |          |
|                           |         |          |

14. 接著開始下載安裝檔案。

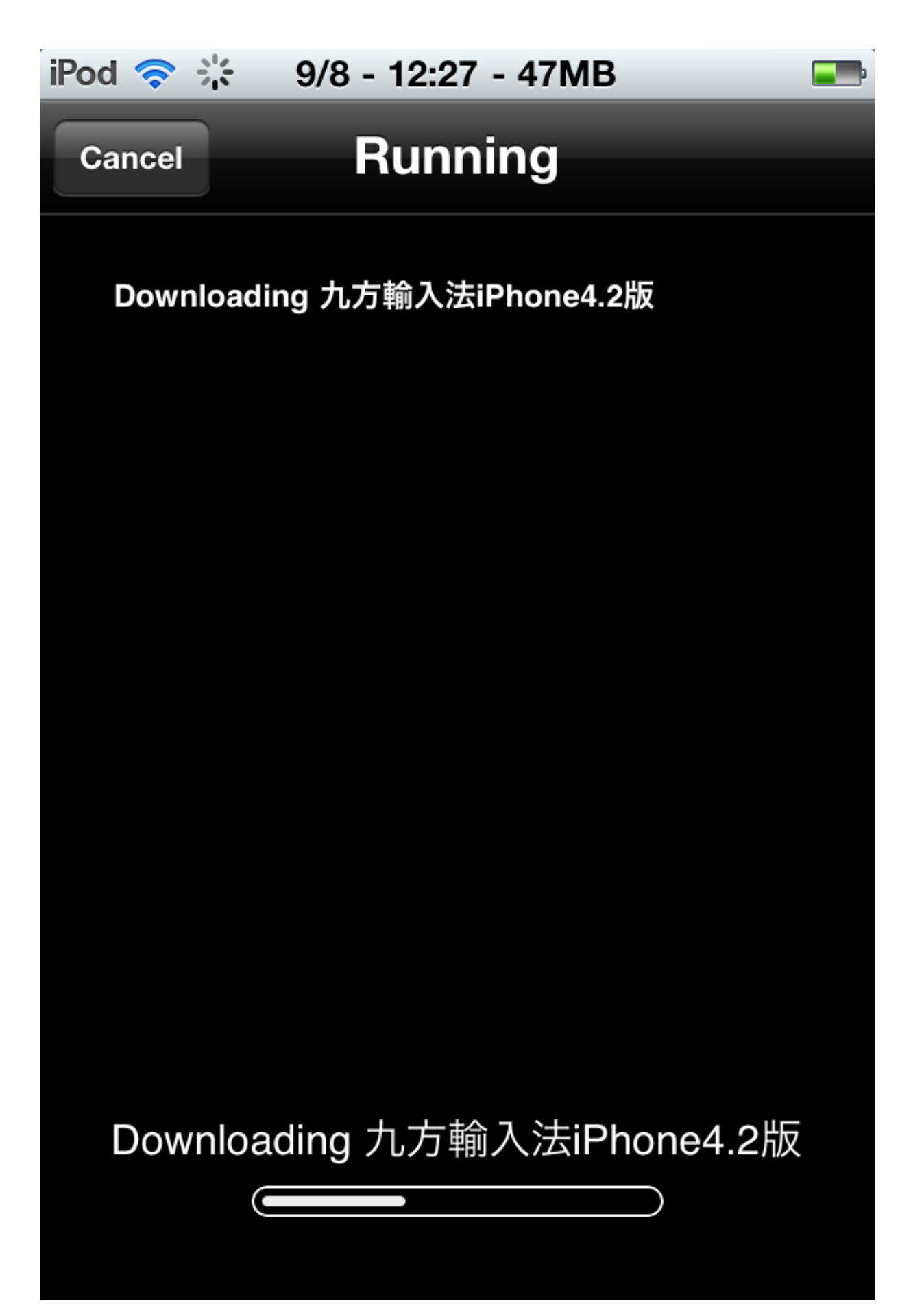

15. 完成下載後便立即安裝「九方輸入法」。

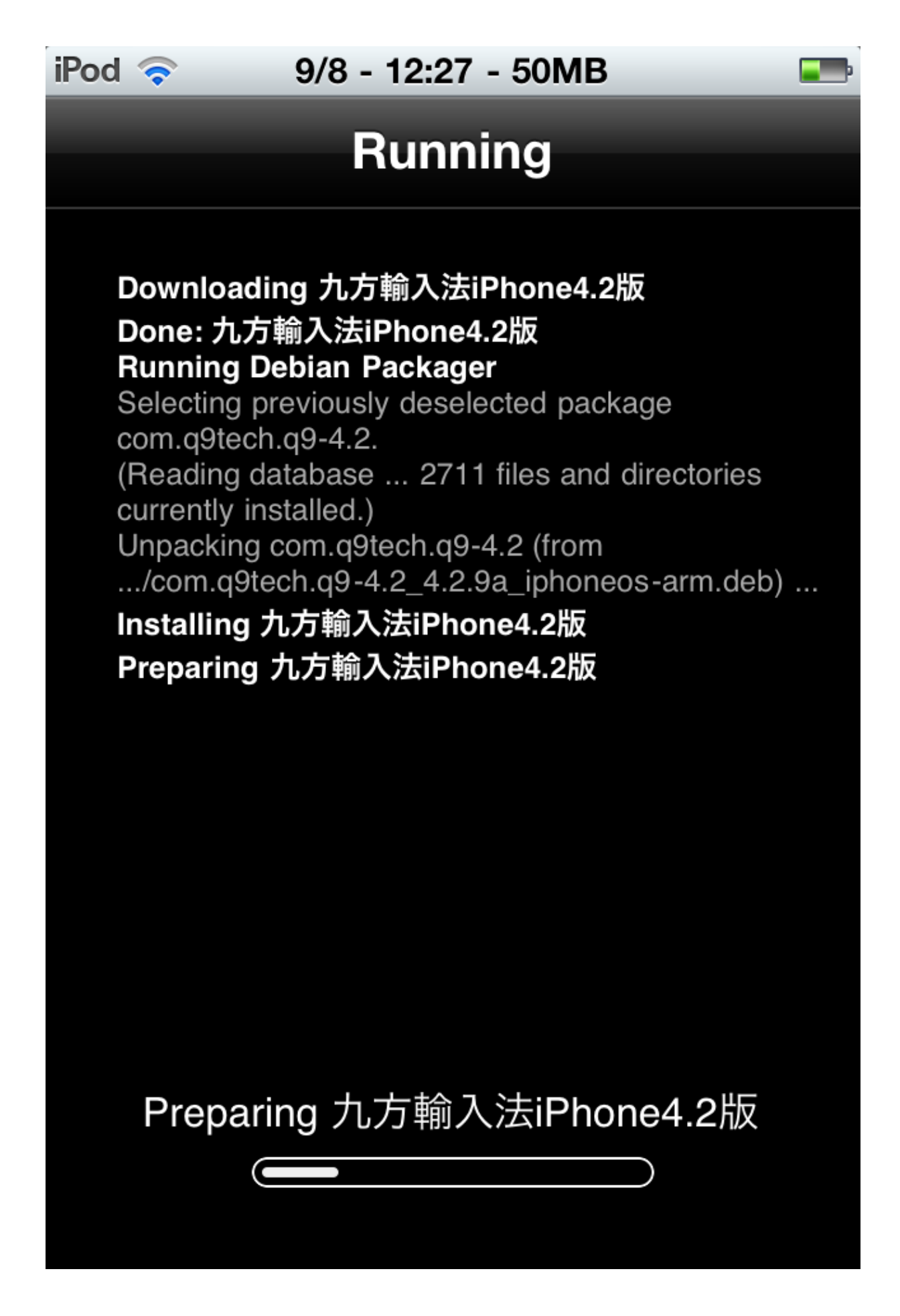

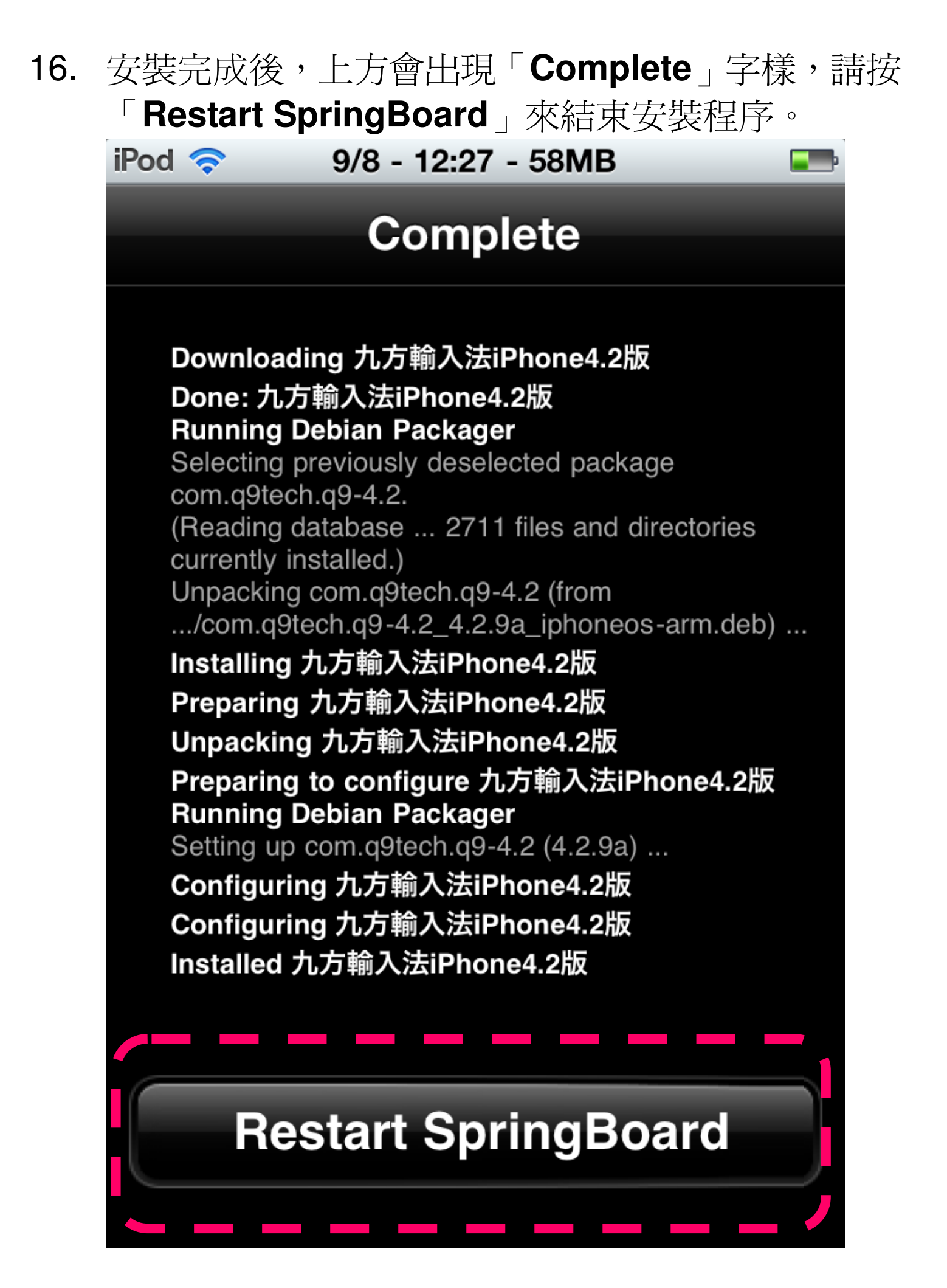

17. 此時 iPhone 桌面便會出現了「Q9」的圖示,現在可以使用「九方輸入法」了。

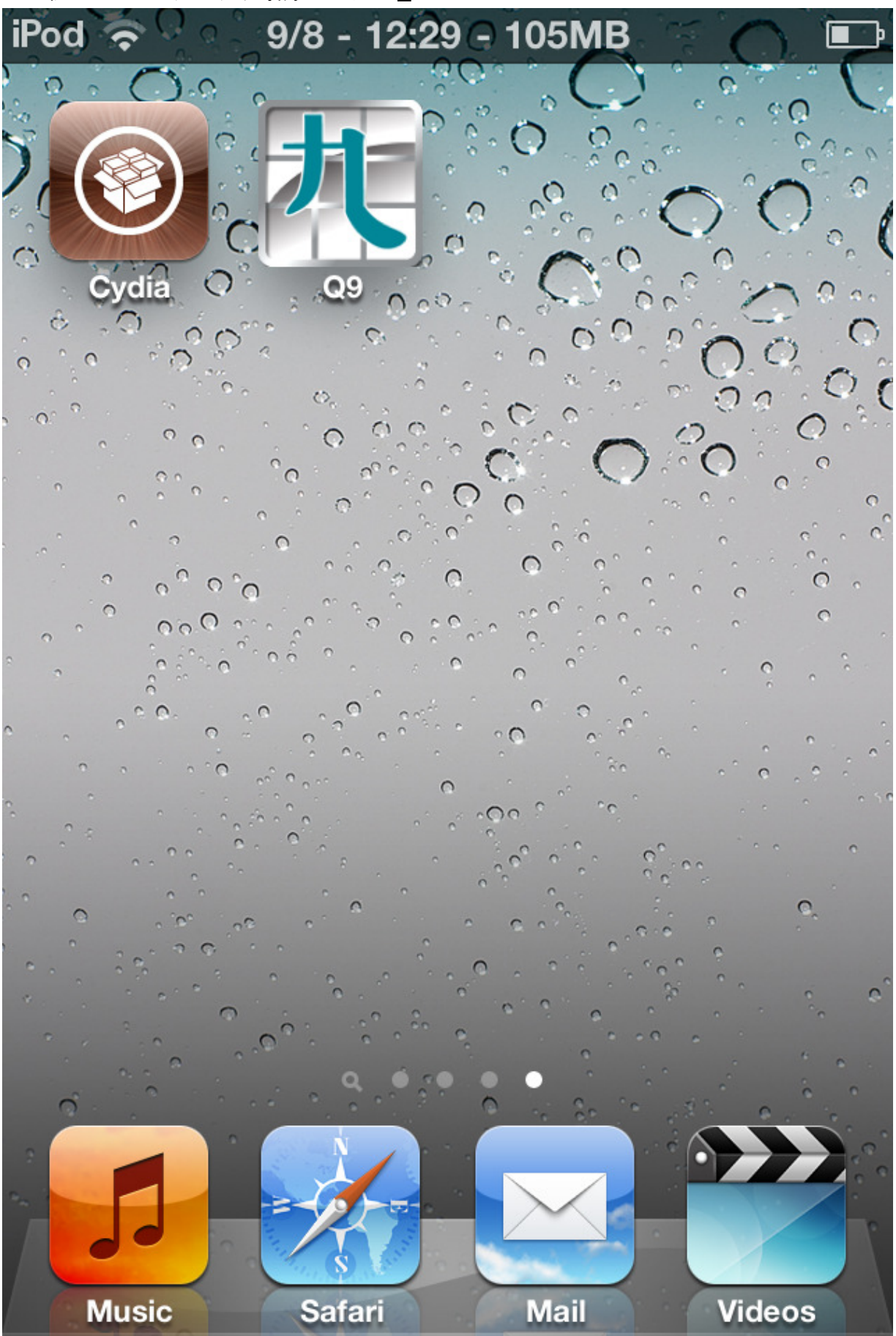

#### 設定及註冊

1. 請先啓動「Q9」這個程式。

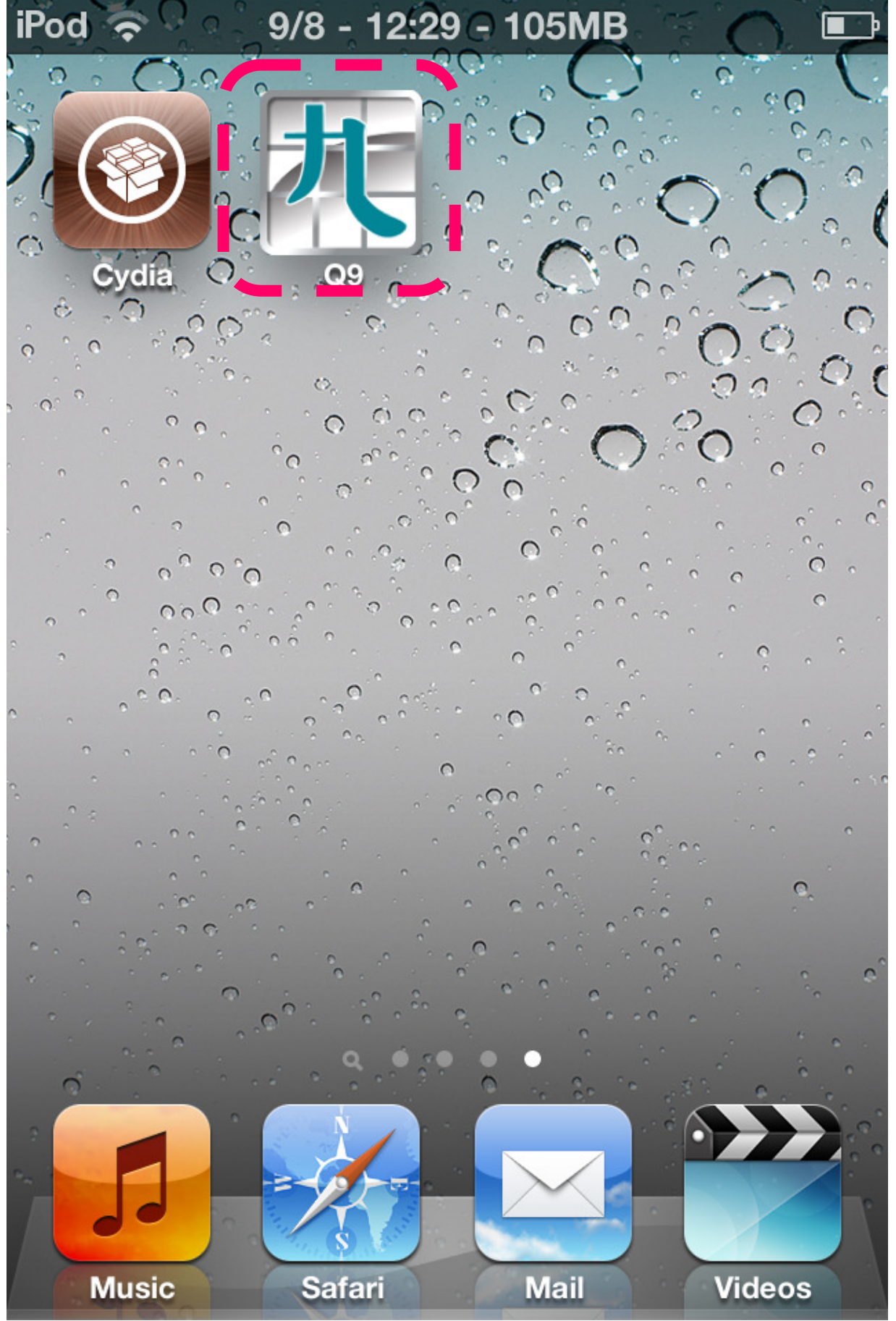

2. 在此頁面可以設定您的個人喜好。

| iPod < 9/8 - 12:30 - 89MB |         |       |
|---------------------------|---------|-------|
|                           | 九方中文輸   | 入法 離開 |
| 設定                        |         |       |
| 啟用                        |         | ON    |
| 設定輸入                      | 、文字(繁體) | ON    |
| 設定輸入                      | 、文字(簡體) | OFF   |
| 同音(廣                      | 「東話)    | ON    |
| 同音(普                      | ·通話)    | OFF   |
| 動態聯想                      | Ĩ       | OFF   |
| 固定聯想                      |         | ON    |
| 顯示香港                      | 字       | ON    |
|                           |         |       |

3. 頁面底部可檢視系統資訊。

| iPod 奈 28/7 - 11:22 - 79MB 🔤 |                         |  |
|------------------------------|-------------------------|--|
| 九方中文                         | 輸入法 離開                  |  |
| 廣東拼音                         | ON                      |  |
| 五筆                           | ON                      |  |
| 五筆拼音                         | ON                      |  |
| 系統                           |                         |  |
| 註冊                           |                         |  |
| 軟件狀態                         | 試用期還剩30天                |  |
| 還原輸入碼表                       |                         |  |
| 說明                           |                         |  |
| 關於                           | $\overline{\mathbf{O}}$ |  |

| 」果軟件乙試用期已逝<br>:,請按「 <b>計冊</b> 」右 | 8。便个能冉試用「 <b>九万</b> 朝<br>方的「>」來淮行冊程序 |
|----------------------------------|--------------------------------------|
| 、這步驟可於過期前                        | 前進行。                                 |
| od 🛜 9/8 - 12                    | :30 - 82MB                           |
| 九方中                              | 文輸入法 離開                              |
|                                  |                                      |
| 廣東拼音                             | ON                                   |
| 五筆                               | ON                                   |
|                                  |                                      |
| 五筆拼音                             | ON                                   |
| To inte                          |                                      |
| <b>糸</b> 統                       |                                      |
| 註冊                               |                                      |
| <b>赦仕</b> 狀能                     | 試田扣已過                                |
|                                  |                                      |
| 還原輸入碼表                           |                                      |
| 說明                               |                                      |
| 關於                               |                                      |
|                                  | $\sim$                               |

4.

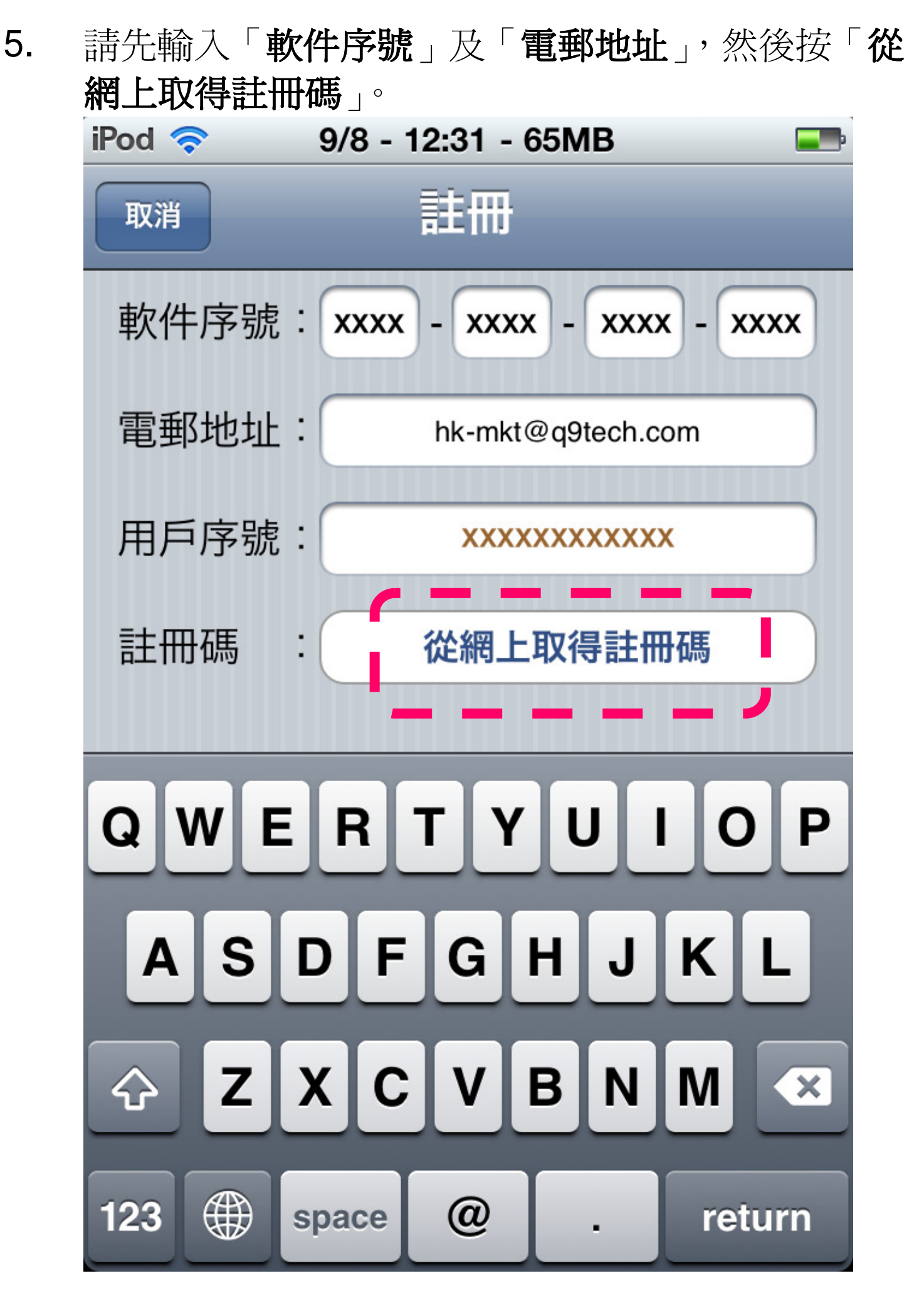

 再啓動「Q9」,系統資訊顯示註冊「已完成」及 「軟件狀態」的右方會顯示「已註冊」,您便可以 繼續使用「九方輸入法」了。

| iPod 奈 28/7 - 3:52 - 30MB 🖃 |                         |  |
|-----------------------------|-------------------------|--|
| 九方中文輸入法 離開                  |                         |  |
| 廣東拼音                        | ON                      |  |
| 五筆                          | ON                      |  |
| 五筆拼音                        | ON                      |  |
| 系統                          |                         |  |
| 註冊                          | 已完成 📀                   |  |
| 軟件狀態                        | 已註冊                     |  |
| 還原輸入碼表                      | $\bigcirc$              |  |
| 說明                          | $\overline{\mathbf{O}}$ |  |
| 關於                          |                         |  |

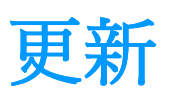

1. 請先啓動「**Cydia**」這個程式。 9/8 - 12:29 - 105MB iPod Cydia Q9 0 0 Music Mail Videos Safari

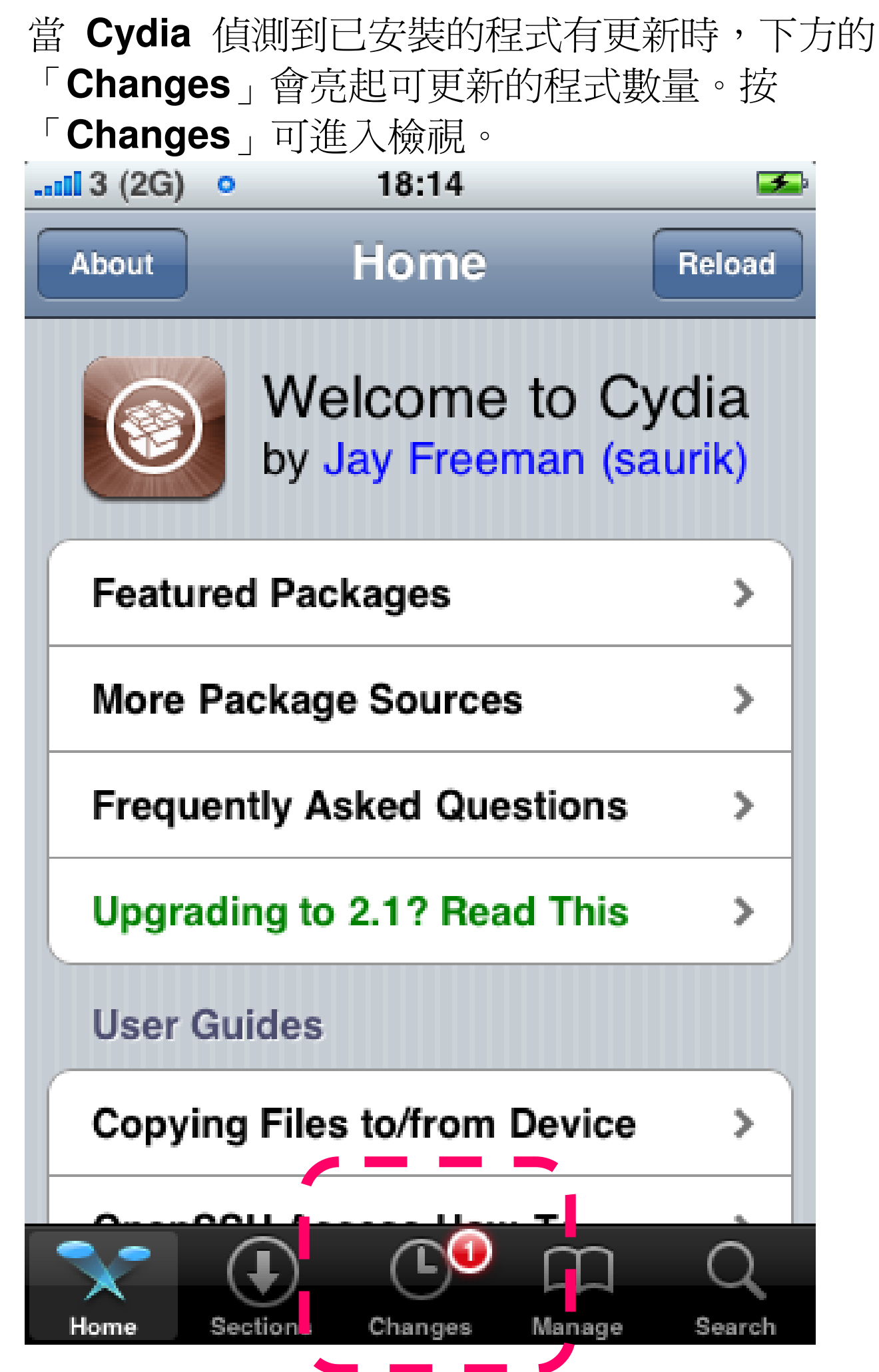

2.

P. 27

如果「九方輸入法」有新版本,您會在「Available 3. **Upgrades**」看到此項,然後按下這個項目。

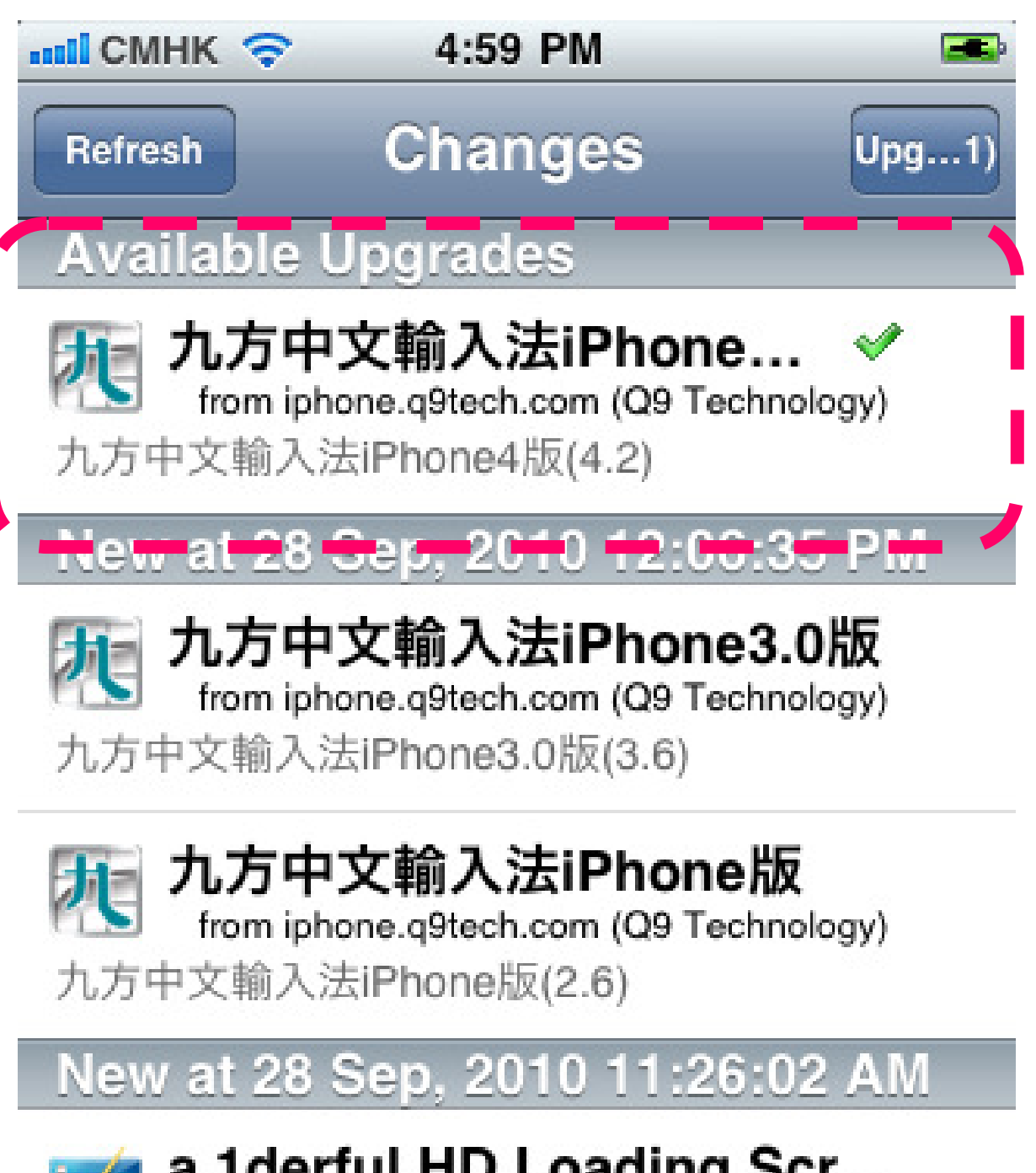

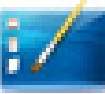

#### a 1derful HD Loading Scr...

from ModMyi (Themes)

HD high-resolution Loading Screens The...

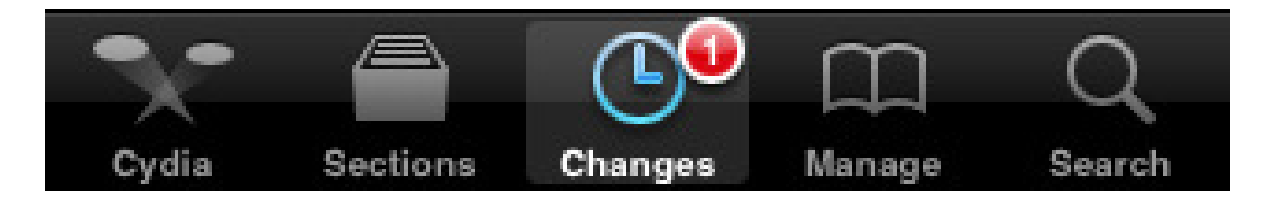

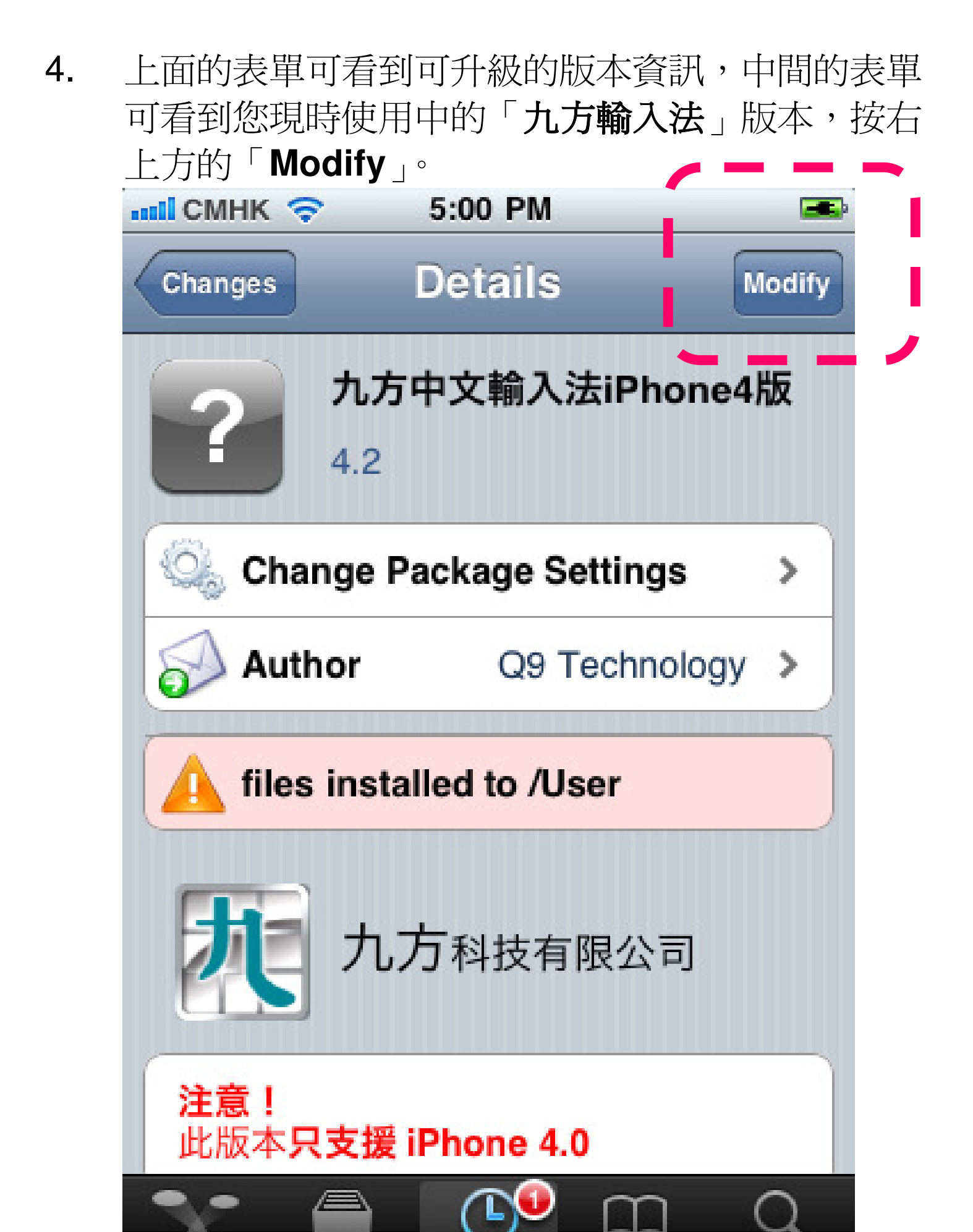

Changes

Manage

Sections

Cvdia

Search

5. 按「Upgrade」準備更新程式。

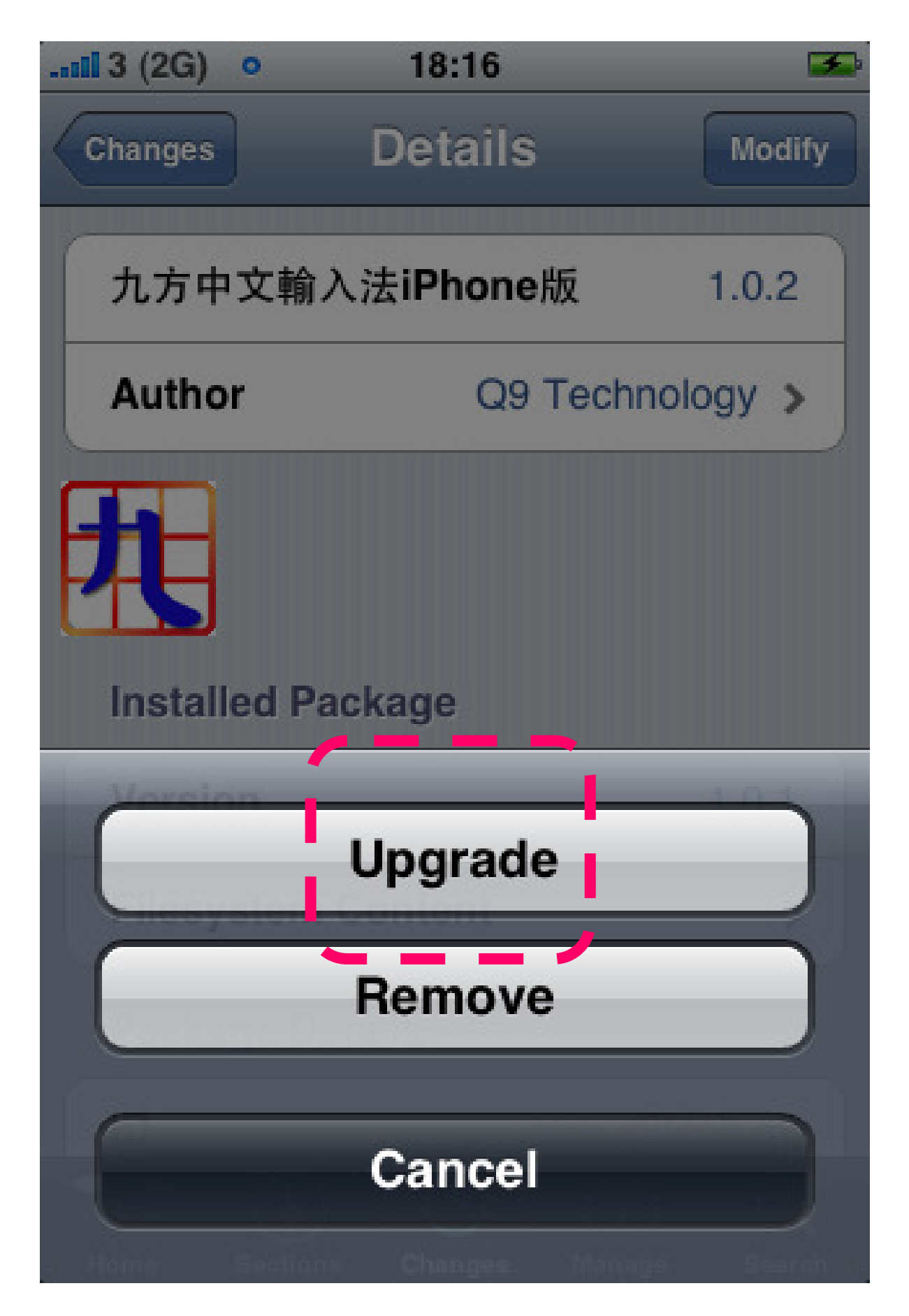

6. 再按右上方的「Confirm」確認更新。

| 11 3 (2G) o | 18:16       |         |
|-------------|-------------|---------|
| Cancel      | Confirm     | Confirm |
| Statistics  |             |         |
| Downloadir  | ng          | 1.1MB   |
| Resuming A  | At          | 0.0B    |
| Disk Using  |             | 0.0B    |
| Modificatio | ns          |         |
| Upgrading   | 九方中文輸入<br>版 | 法iPhone |
|             |             |         |
|             |             |         |
|             |             |         |
|             |             |         |

7. 接著開始下載檔案,並進行更新。

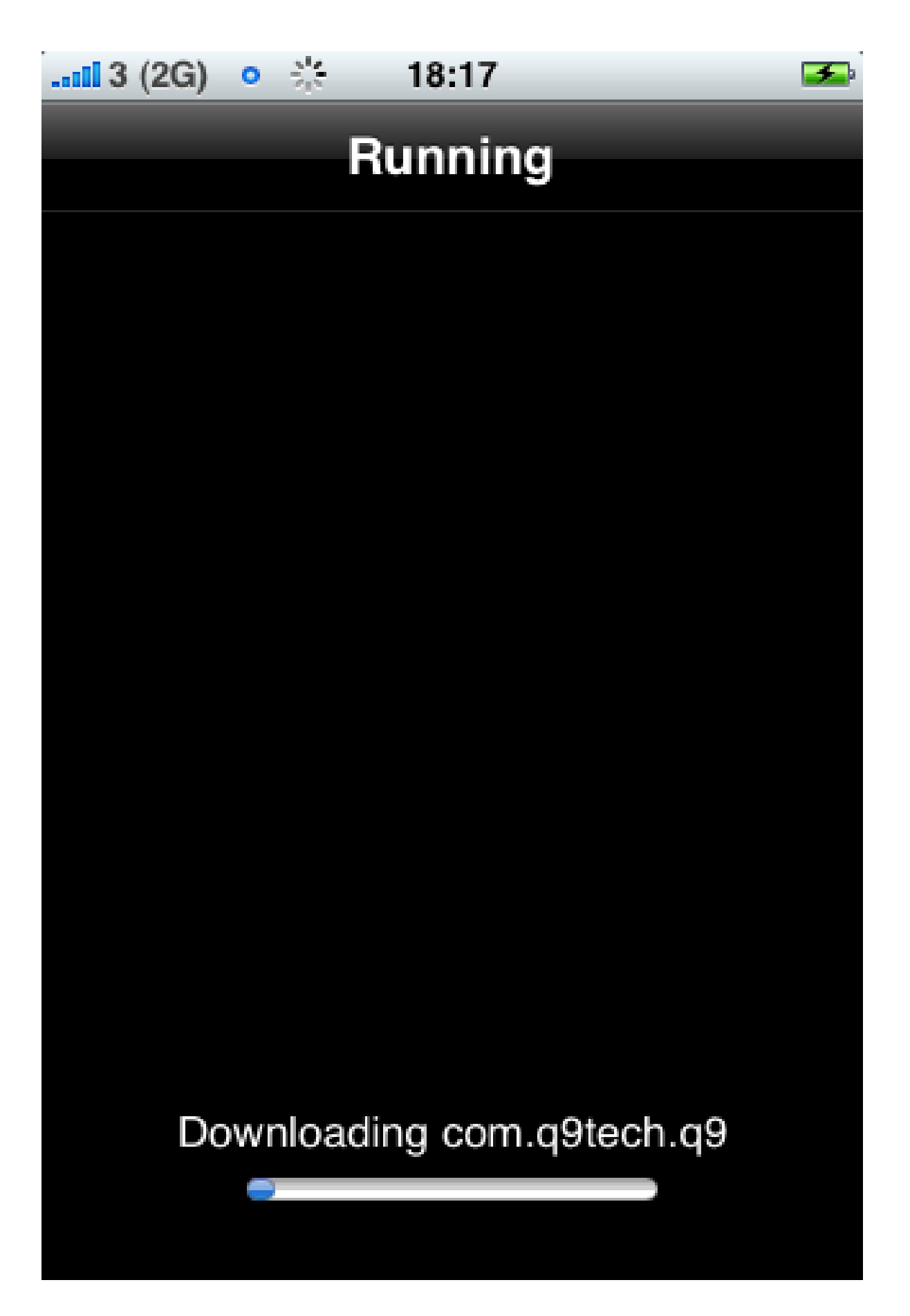

 更新完成後,上方會出現「Complete」字樣, 請按「Return to Cydia」來結束更新程序。

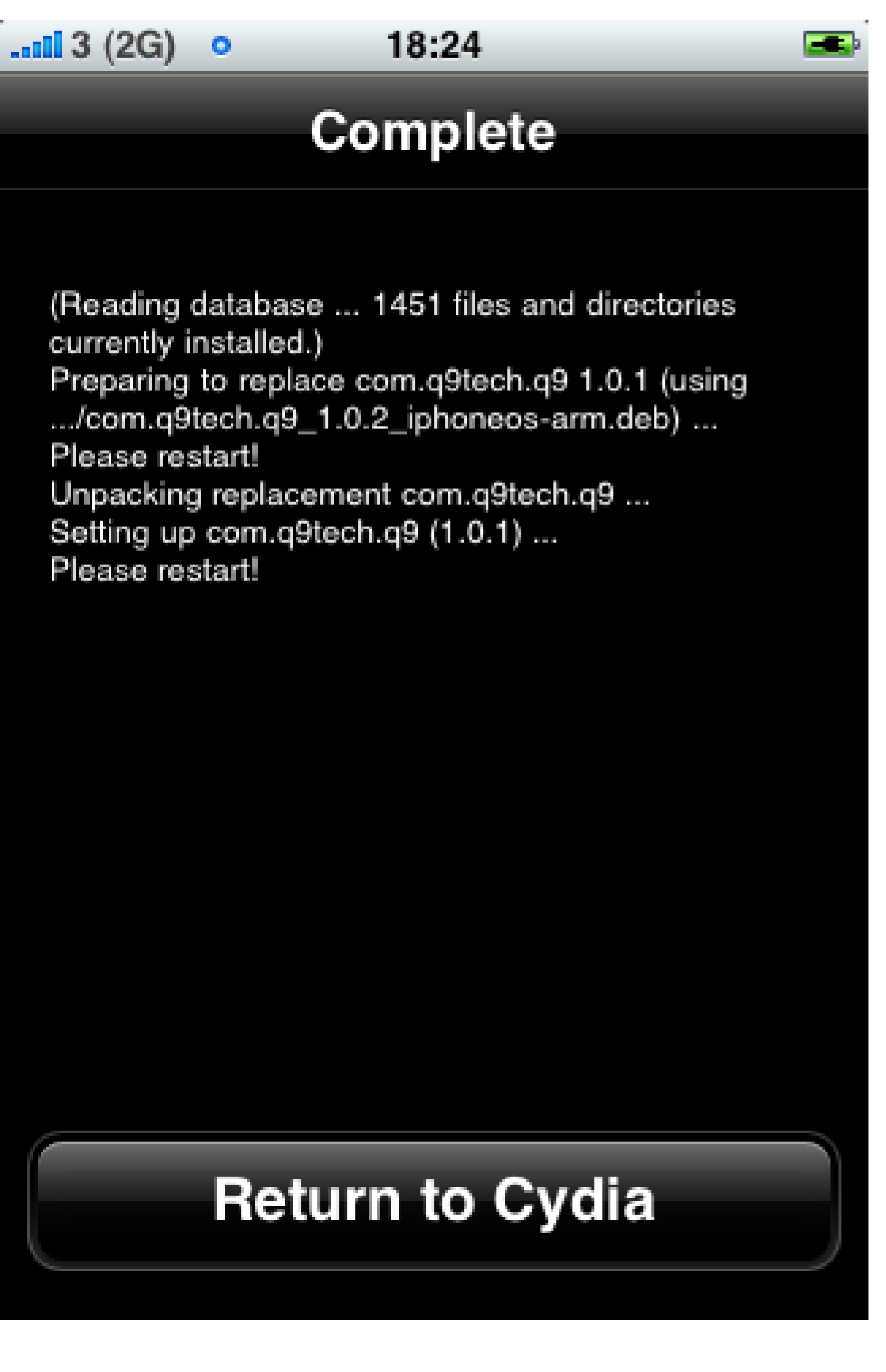

9. 返回「Cydia」後,中間的表單便會顯示您已更新的版本資訊。

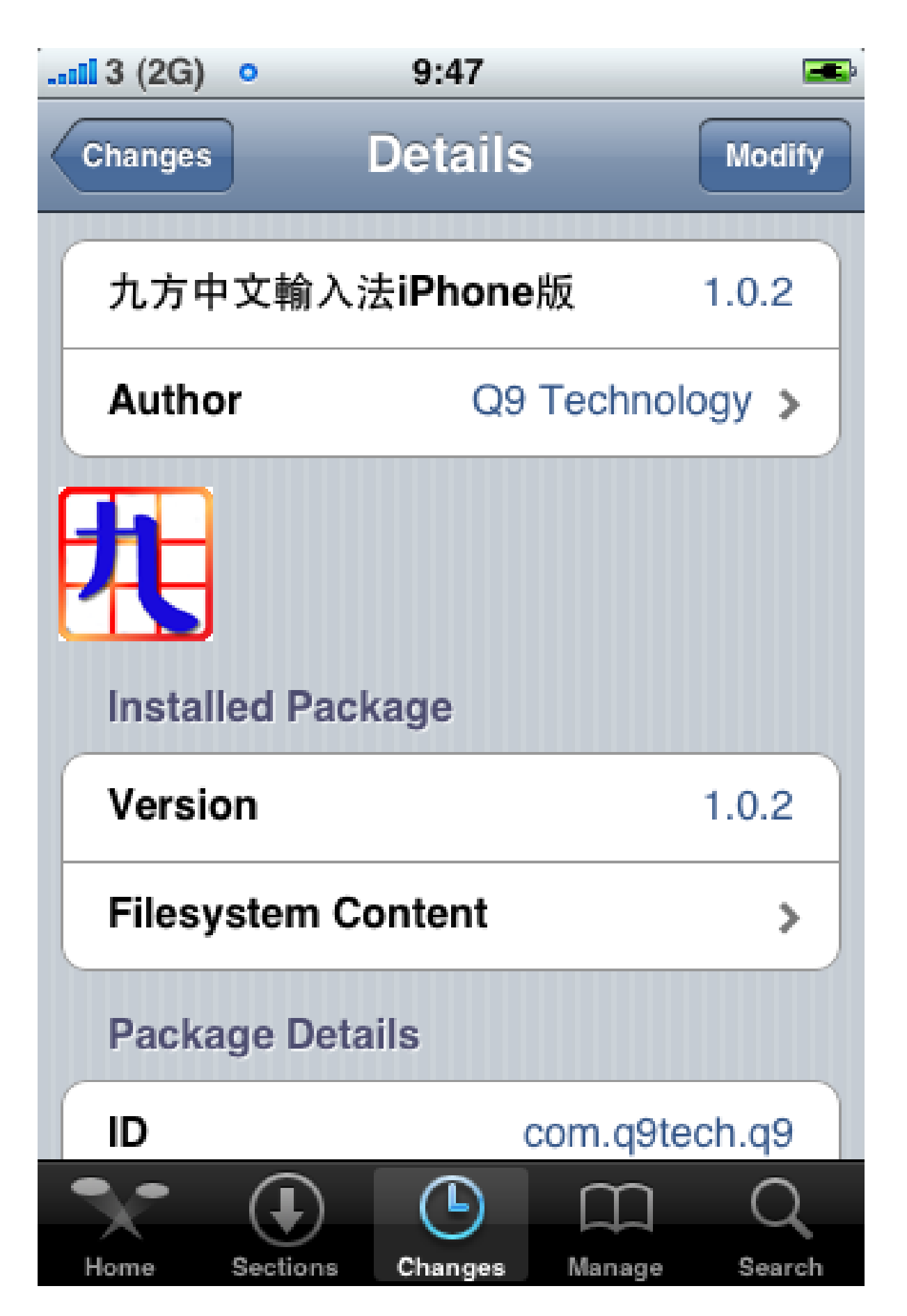

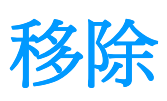

1. 請先啓動「Cydia」這個程式。

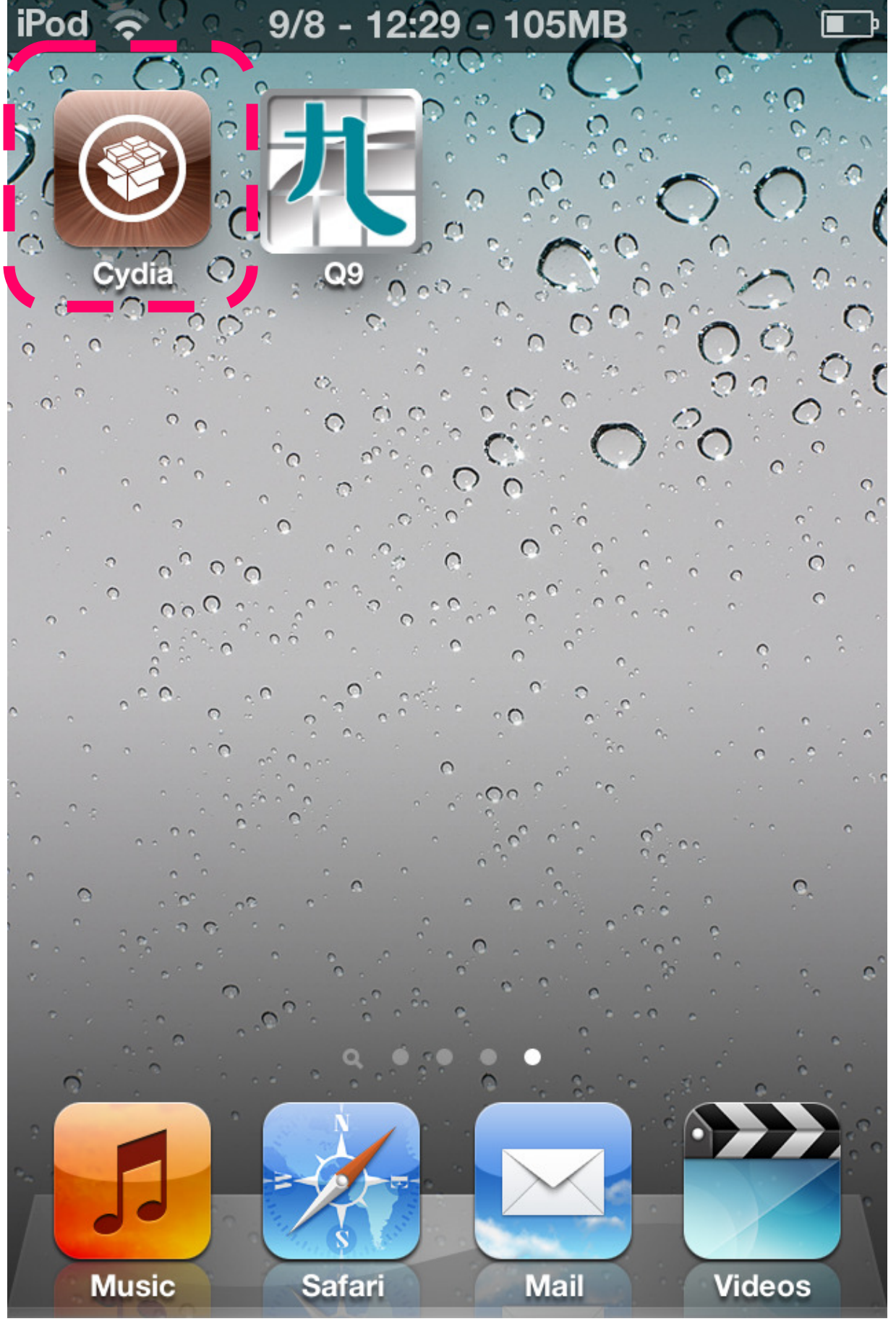

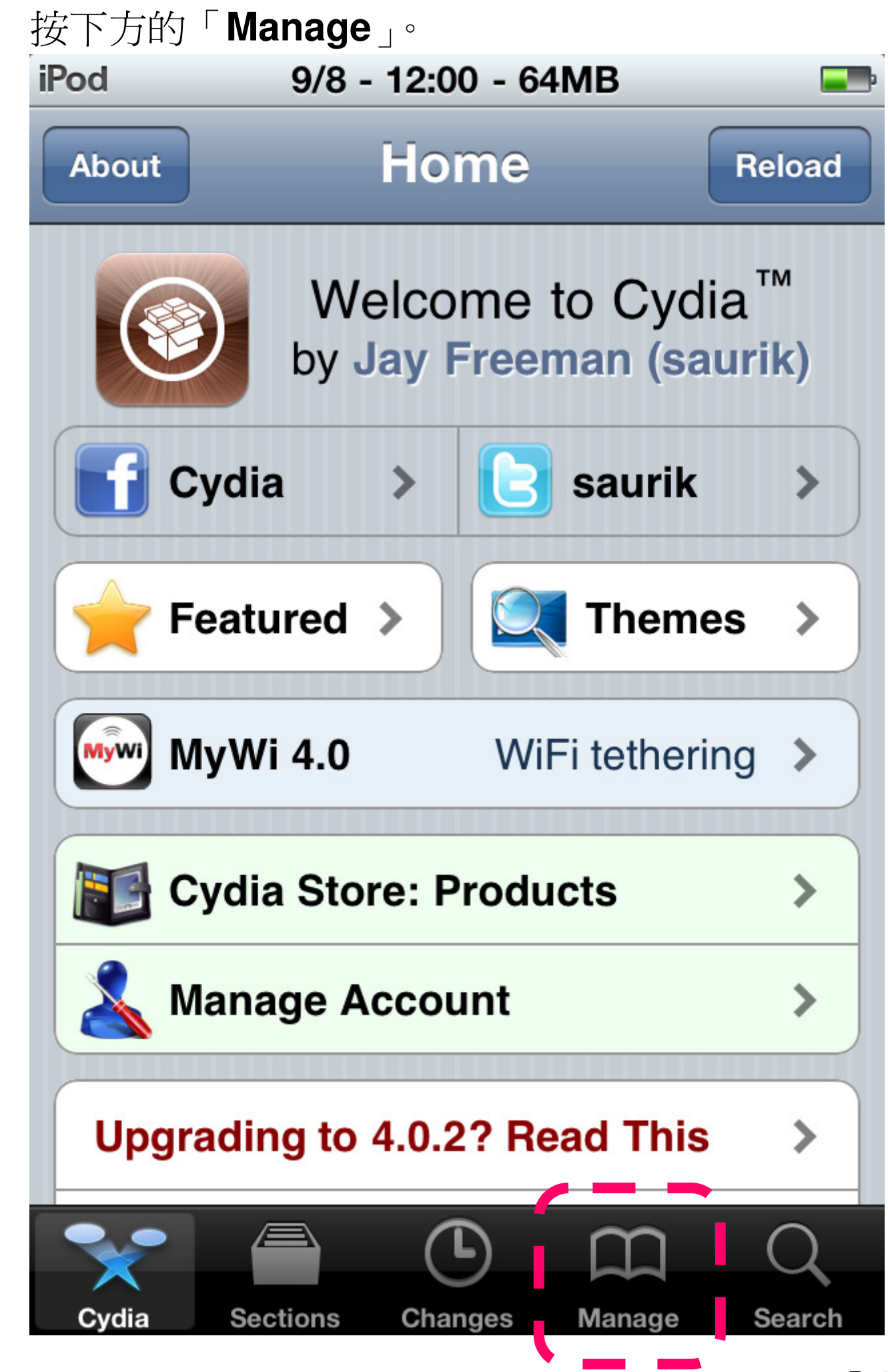

2.

3. 按「Packages」來顯示已安裝的程式。

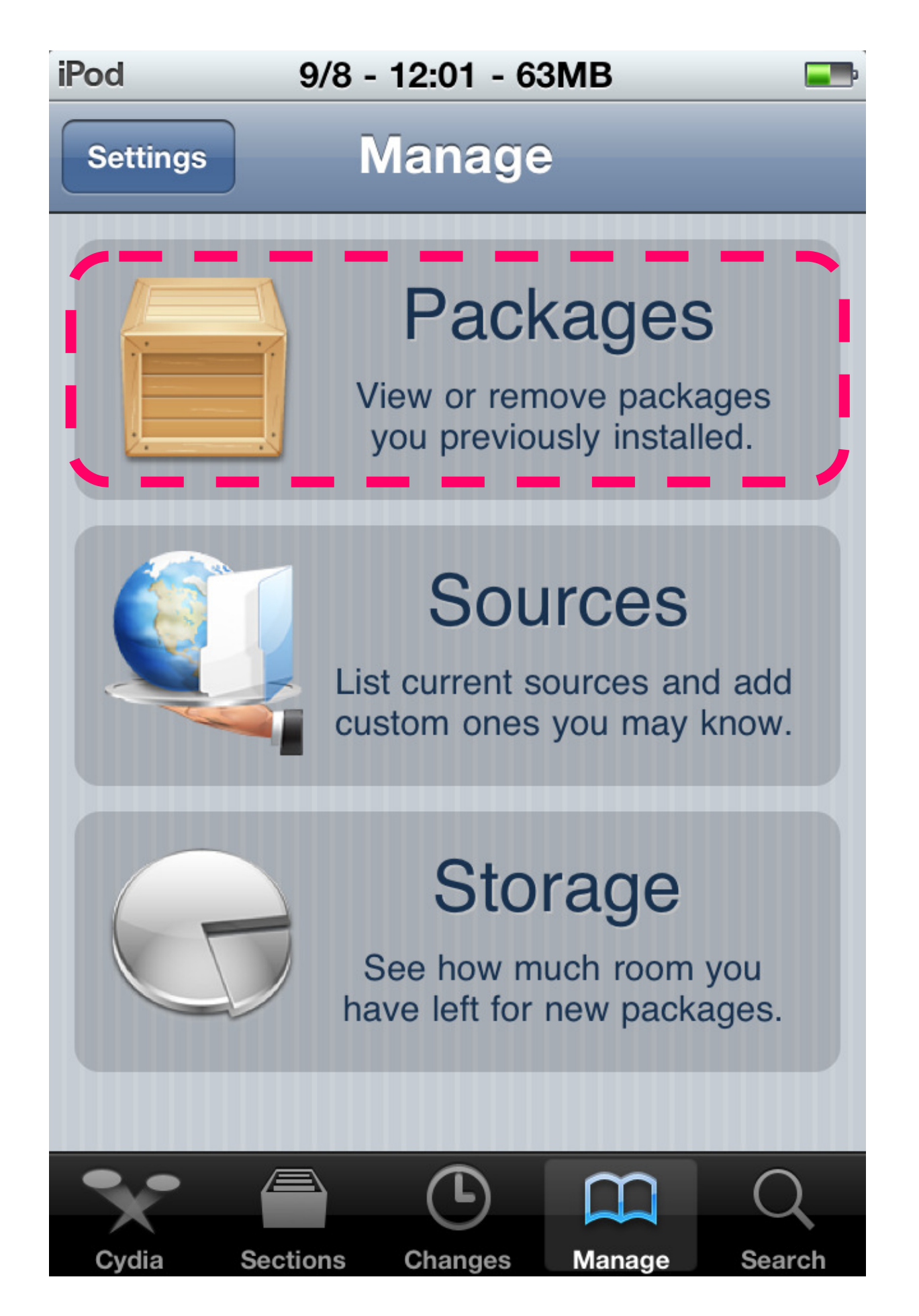

4. 找到「九方中文輸入法 iPhone 版」後按下此項。

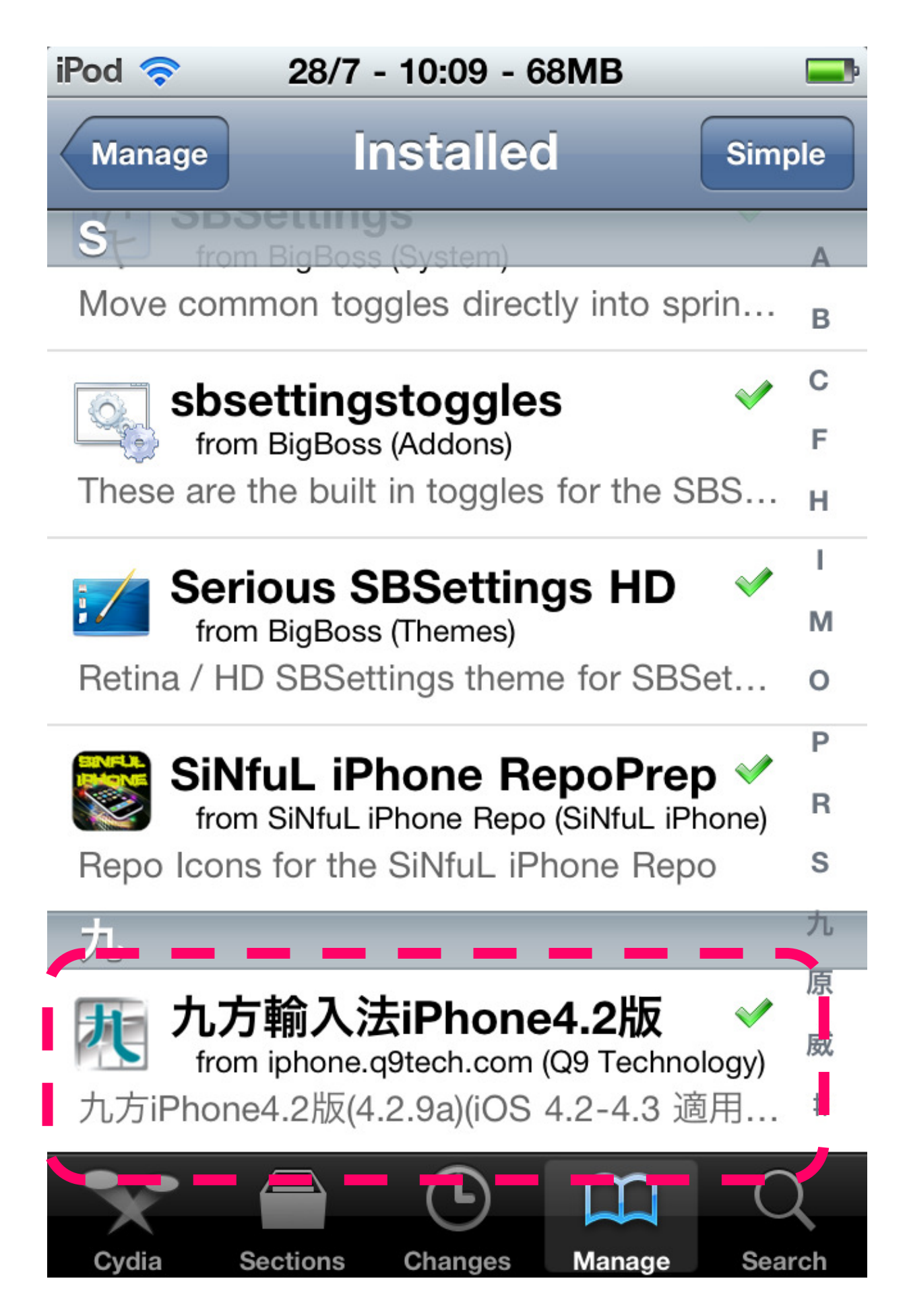

5. 然後按右上方的「Modify」。

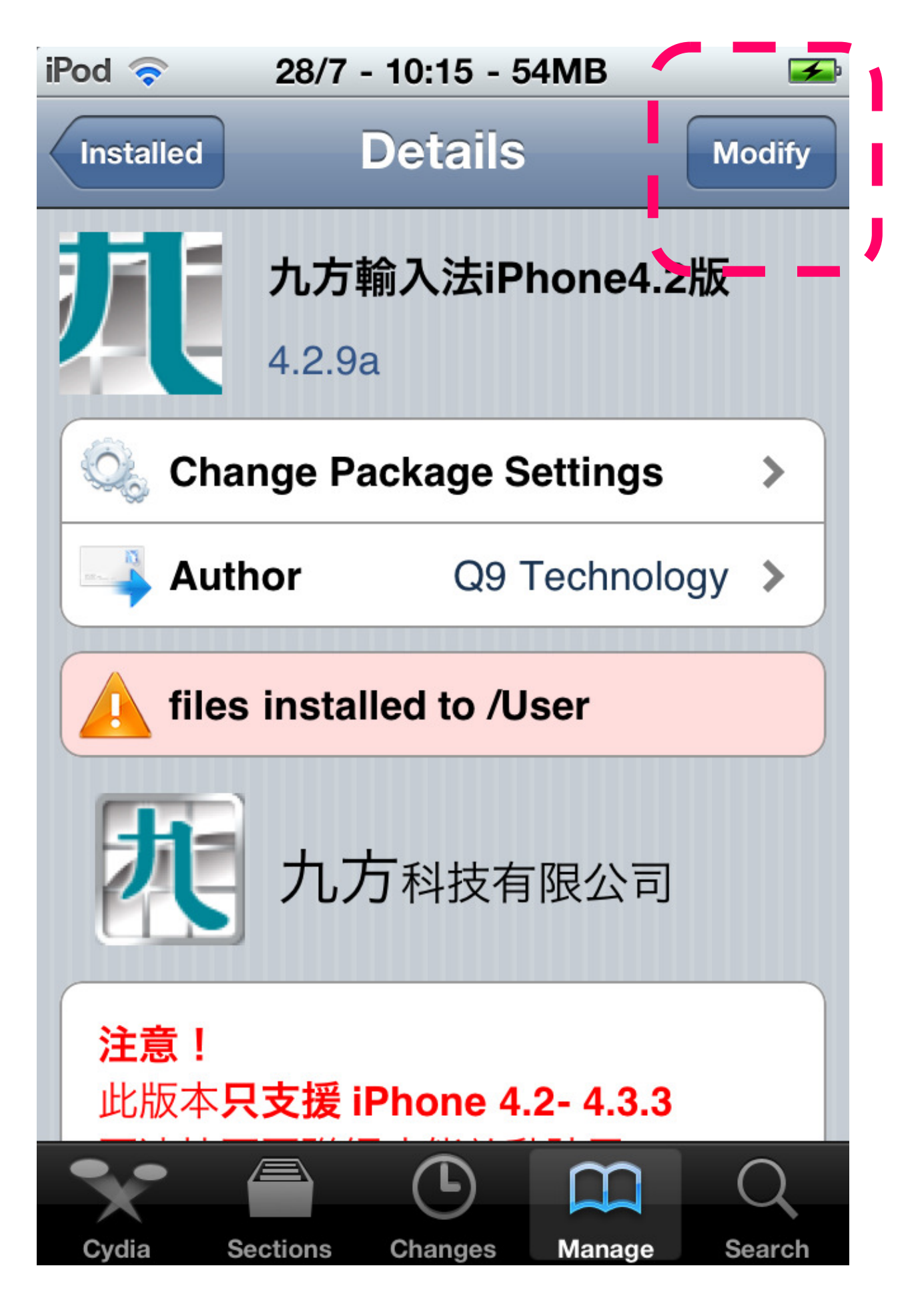

6. 按「Remove」準備移除程式。

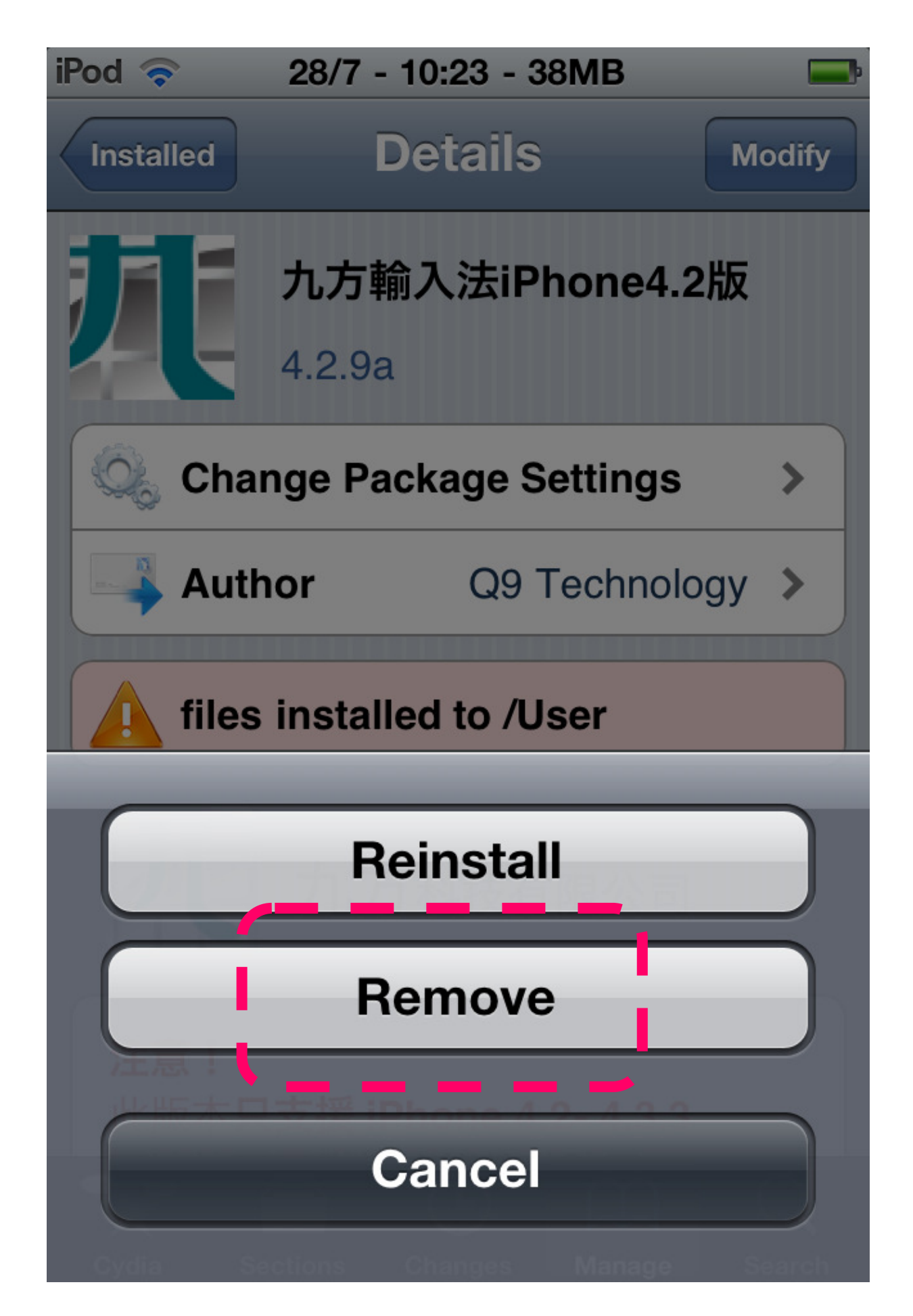

7. 再按右上方的「Confirm」確認移除。

| iPod 🛜 28/7 - 10:23 - 37MB |                  |  |  |  |
|----------------------------|------------------|--|--|--|
| Cancel                     | Confirm Confirm  |  |  |  |
|                            | Continue Queuing |  |  |  |
| Modifications              |                  |  |  |  |
| Remove                     | 九方輸入法iPhone4.2版  |  |  |  |
|                            |                  |  |  |  |
|                            |                  |  |  |  |
|                            |                  |  |  |  |
|                            |                  |  |  |  |
|                            |                  |  |  |  |
|                            |                  |  |  |  |

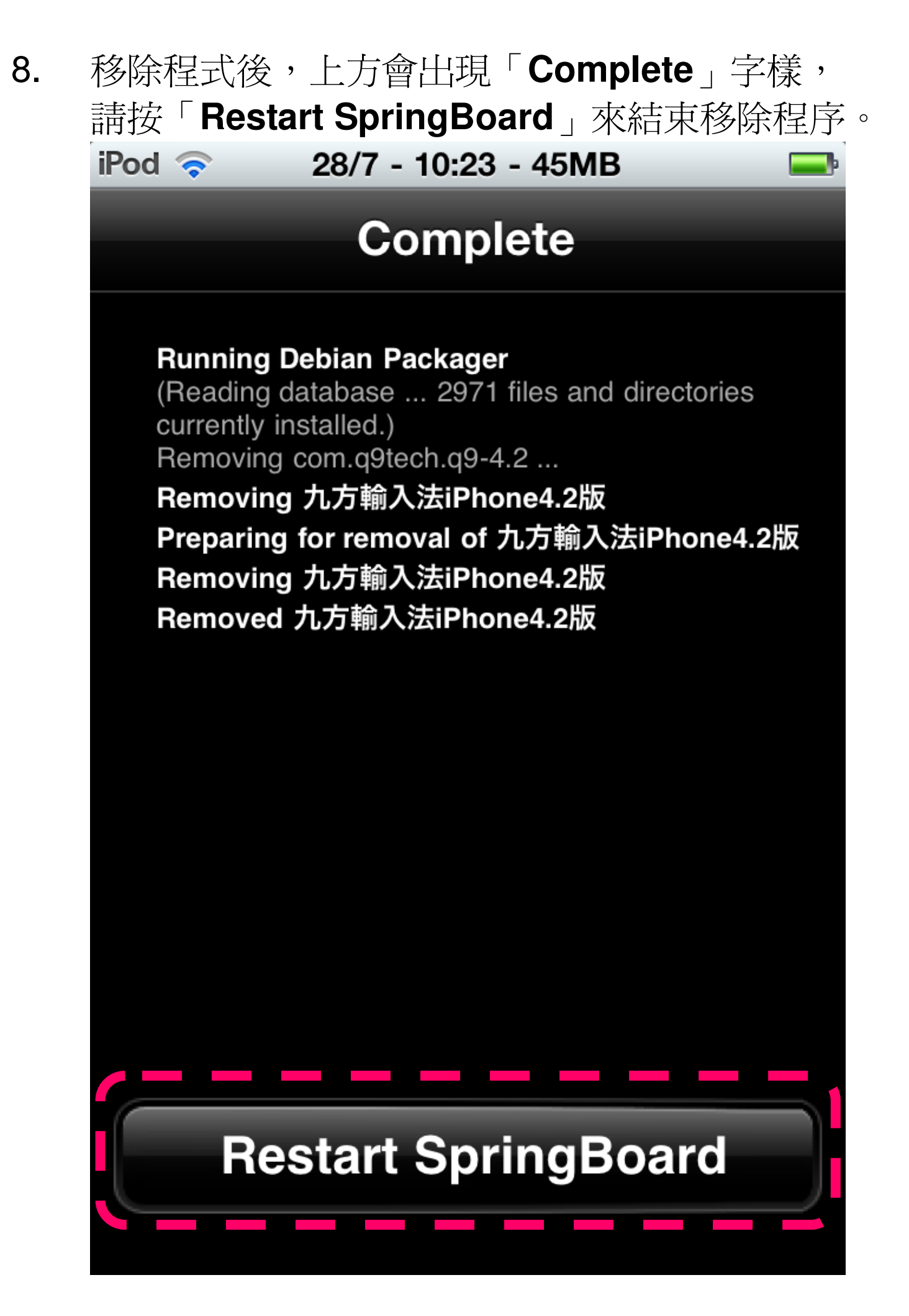

9. 此時 iPhone 桌面的「Q9」圖示也會消失了, 「九方輸入法」正式移除了。

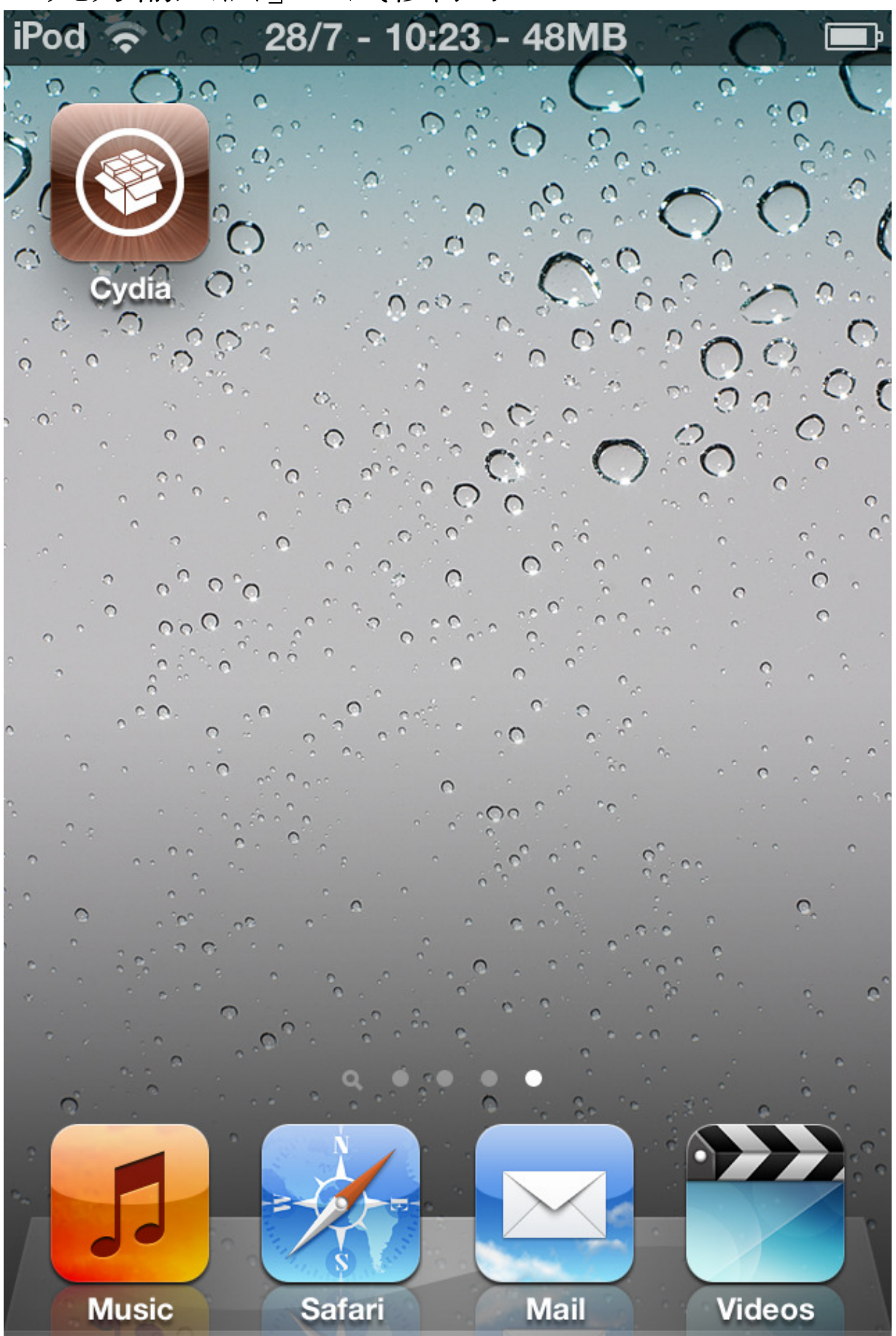

#### 設換輸入法

1. 請先啓動「Q9」這個程式,設定所需的輸入法開關。

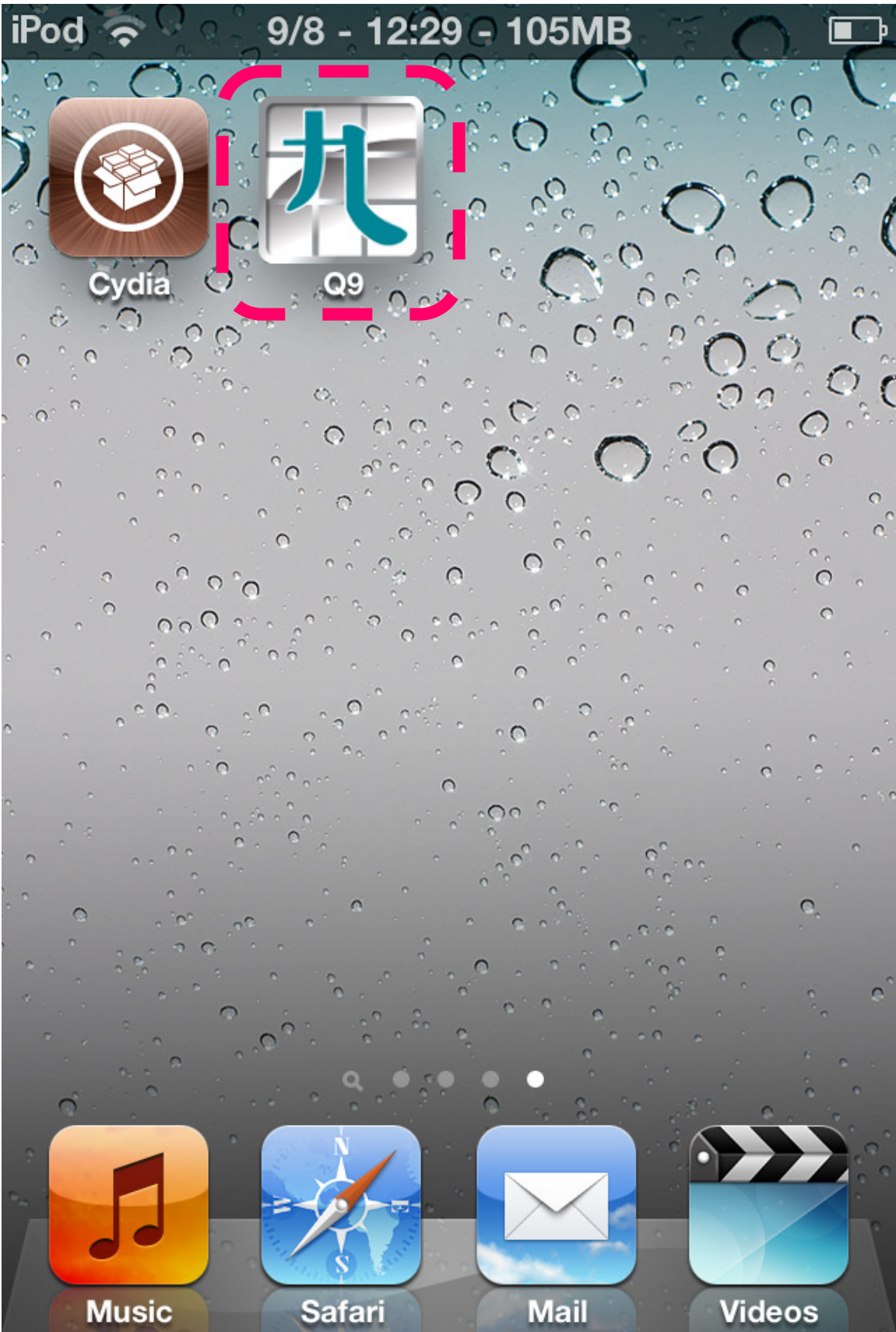

2. 在「設定」內的「啓用」是控制九方輸入法的開關。

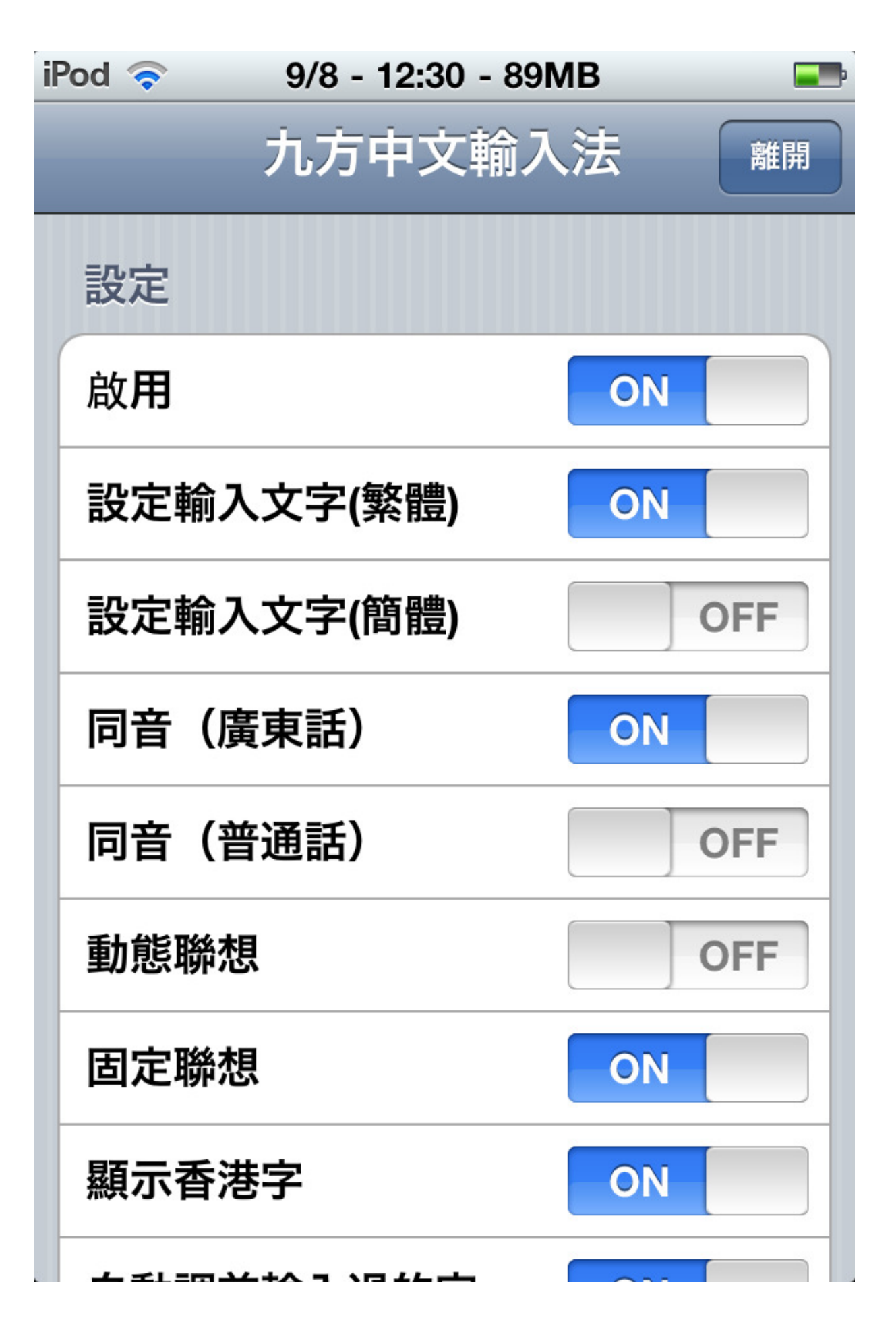

| 3. | 在「 <b>全鍵盤輸入法</b> 」內的「啓<br>入法的總開關。個別輸入法如 | <b>府」是控制全鍵盤輸</b><br>1倉頡、速成等可在該 |
|----|-----------------------------------------|--------------------------------|
|    | 名字項目設定開關。<br>iPod 穼   27/7 - 5:48 - 82  | MB 🌌                           |
|    | 九方中文輸入                                  | く法 離開                          |
|    | 全鍵盤輸入法                                  |                                |
|    | 啟用                                      | ON                             |
|    | 空白鍵自動選第一個字                              | ON                             |
|    | 放大顯示英文字                                 | OFF                            |
|    | 動態聯想                                    | OFF                            |
|    | 固定聯想                                    | ON                             |
|    | 倉頡                                      | ON                             |
|    | 速成                                      | ON                             |
|    | 廣東拼音                                    | ON                             |
|    | 五筝                                      |                                |

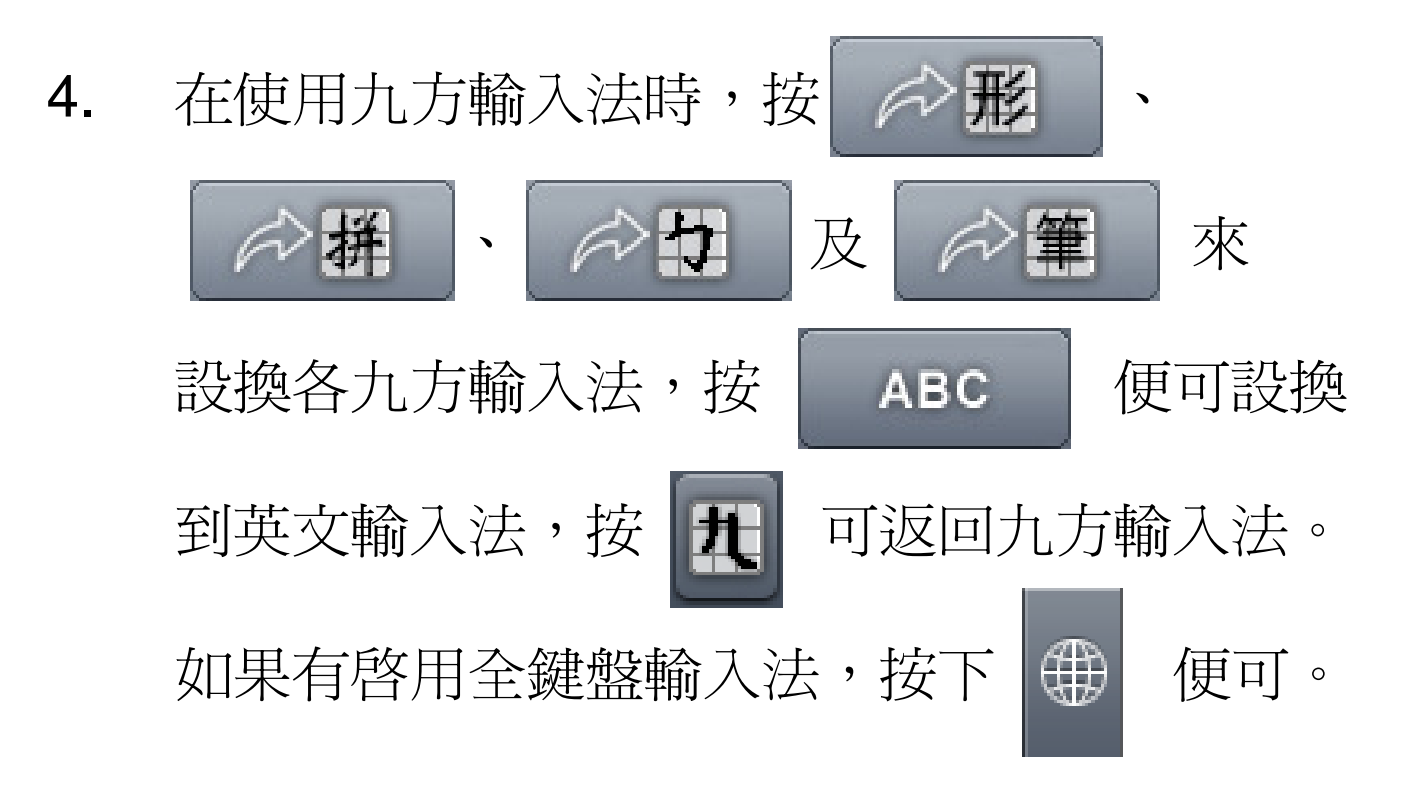

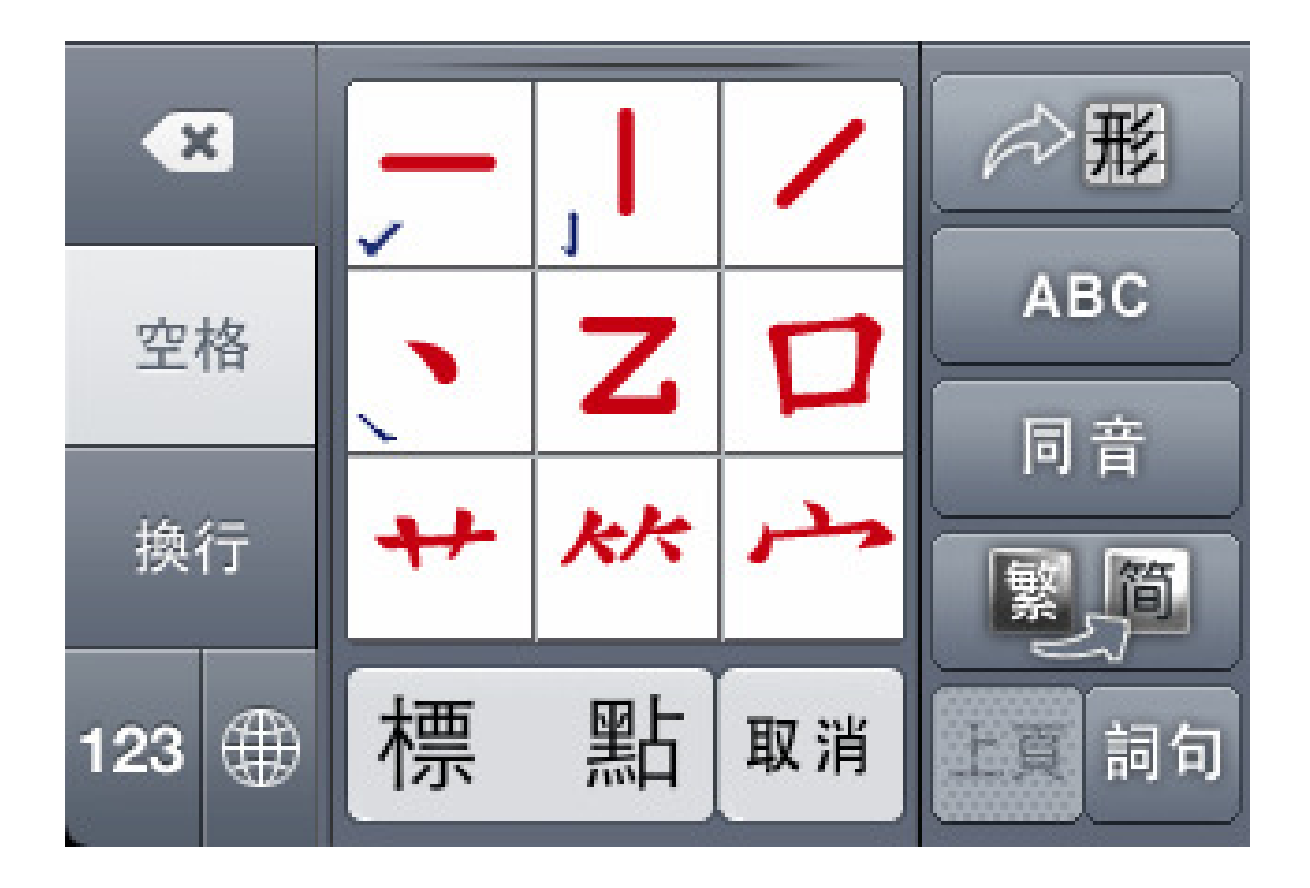

5. 在全鍵盤中文輸入法模式內,空格鍵左面的

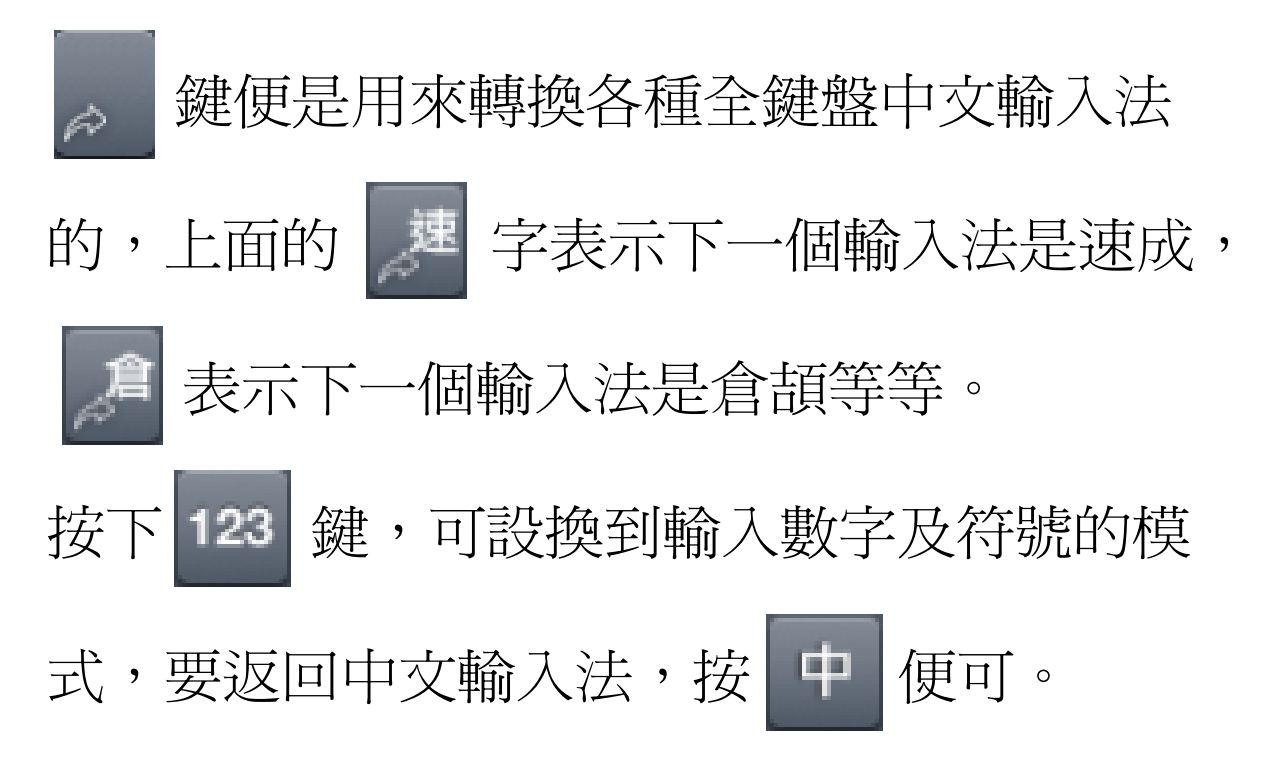

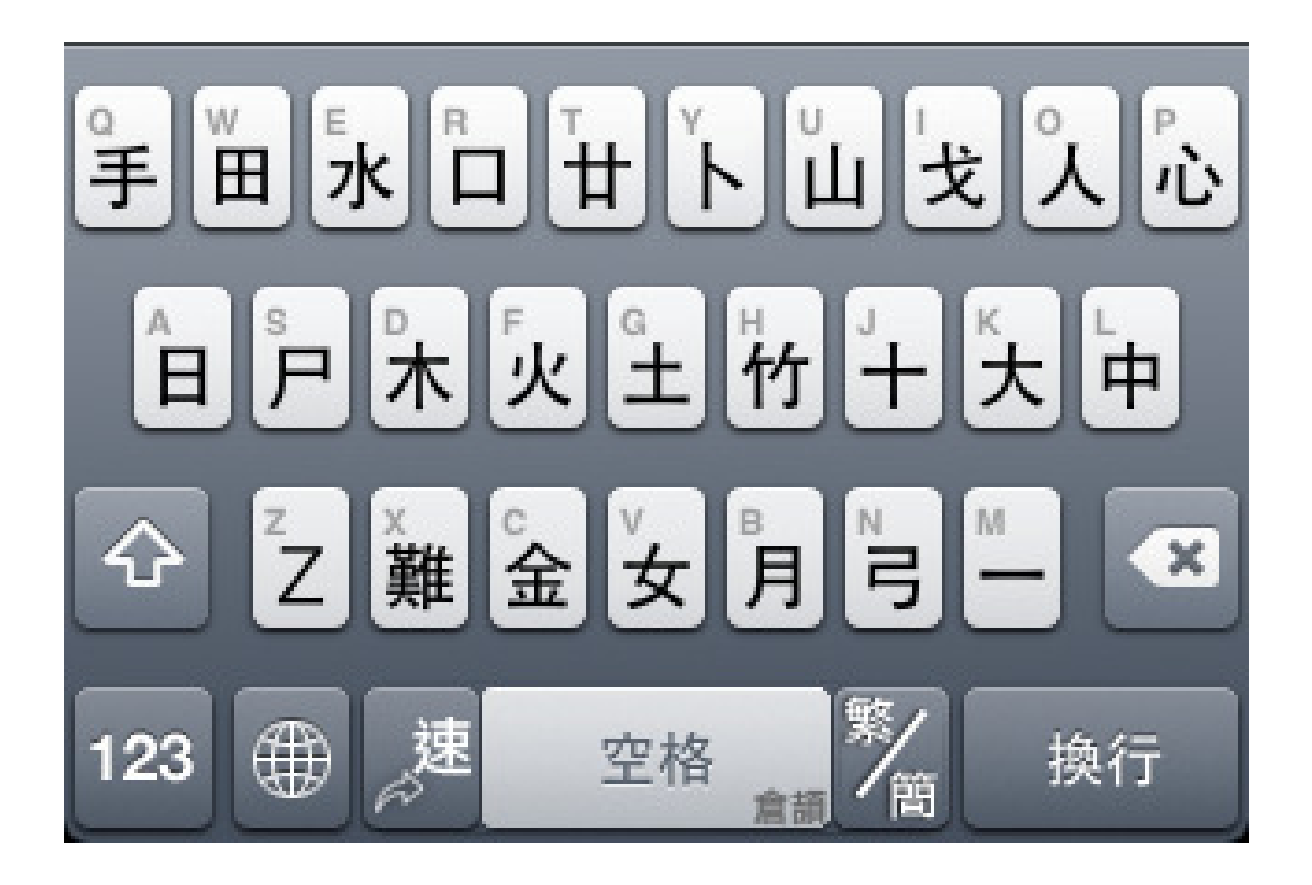